Data mining with TOPCAT and ADQL Creating a target list

Harry Dawson Research workshop on evolved stars 07.09.2021

#### **Overview**

#### Topcat

- Basic overview
- Table visualisation/manipulation
- Visualisation tools
- O Crossmatching
- ADQL

○ Basic commands

- Exercise: the Pleiades open cluster
- Exercise: cross-match with ATLAS creating our target list for photometry
- Exercise: some ADQL queries
- Creating our target list for spectroscopy
  - $\odot\,$  Defining the region of interest
  - ADQL query
  - $\odot\,$  Observational constraints

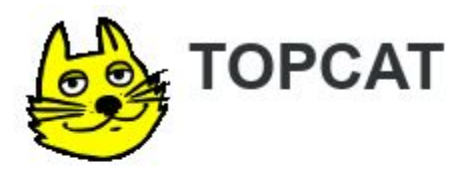

#### Tool for <u>OP</u>erations on <u>Catalogues</u> And <u>Tables</u>

#### Does what you want with tables

- Website: <u>http://www.star.bristol.ac.uk/~mbt/topcat/</u>
- Manual: <u>http://www.starlink.ac.uk/topcat/sun253/</u>
- Why TOPCAT?
  - Easy to use
  - Easy to learn
  - Easy to investigate data good for exploratory analysis
  - Simple things obvious, complicated things documented
  - Easy to install and run
  - Fast
  - Copes with large data sets

#### • What can we do with TOPCAT?

- Read/write tables in multiple formats
- View/edit data
- View/edit metadata
- Plot data
- Crossmatch efficient and very flexible
- (Simple) Calculations
- Access Virtual Observatory (VO) services

#### **TOPCAT** – start window

| <b></b>                                                            | TOPCAT                                         | _ = × |
|--------------------------------------------------------------------|------------------------------------------------|-------|
| <u>F</u> ile <u>V</u> iews <u>G</u> raphics <u>l</u> oins <u>W</u> | indows <u>V</u> O <u>I</u> nterop <u>H</u> elp |       |
|                                                                    |                                                | 2     |
| Table List                                                         | -Current Table Properties                      |       |
|                                                                    | Label:                                         |       |
|                                                                    | Location:                                      |       |
|                                                                    | Name:                                          |       |
|                                                                    | Rows:                                          |       |
|                                                                    | Columns:                                       |       |
|                                                                    | Sort Order: 🔶 📃 🤝                              |       |
|                                                                    | Row Subset:                                    |       |
|                                                                    | Activation Actions:                            |       |
|                                                                    | -SAMP                                          |       |
|                                                                    |                                                |       |
| 66 / 3524 M                                                        | Messages: Clients: 😶 🥙                         |       |
| , <b></b>                                                          |                                                |       |

#### **TOPCAT** – start window

|                                                   | Most important<br><u>button</u> !                                                                                                    |
|---------------------------------------------------|----------------------------------------------------------------------------------------------------|
|                                                   |                                                                                                    |
| <u>.</u>                                          | TOPCAT _ 🗆 ×                                                                                                    |
| <u>F</u> ile <u>V</u> iews <u>G</u> raphics Joins | <u>W</u> indows <u>V</u> O <u>I</u> nterop <u>H</u> elp                                                                                                    |
|                                                   |                                                                                                    |
| Table List                                        | Current Table Properties                                                                                                    |
|                                                   | Label:                                                                                                    |
|                                                   | Location:                                                                                                    |
|                                                   | Name:                                                                                                    |
|                                                   | Rows:                                                                                                    |
|                                                   | Columns:                                                                                                    |
|                                                   |                                                                                                    |
|                                                   | Row Subset:                                                                                                    |
|                                                   | Activation Actions:                                                                                                    |
|                                                   | Level and the second second se |
| 66 / 3524 M                                       | Messages: 📀 🖉                                                                                                    |

#### **TOPCAT** – start window

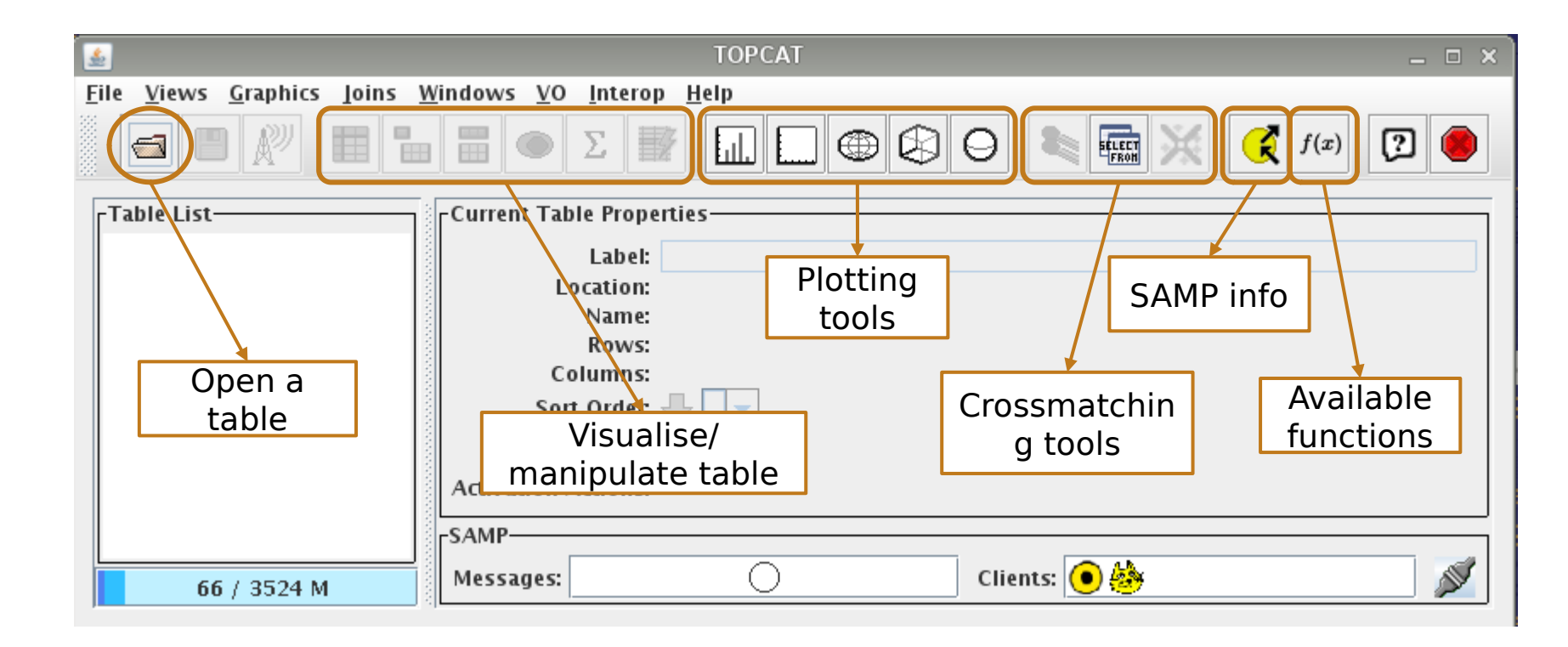

#### **TOPCAT – open a table**

| 🛑 😑 🛑 Filesto                                           | ore Browser               |
|---------------------------------------------------------|---------------------------|
| 8 🖆 \land 🔇 🕏                                           | 2 ×                       |
| Location: 🖉 Workshop                                    | :                         |
| ATLAS_cat.fits                                          |                           |
| hlsp_atlas-var_atlas_ccd_all_cya                        | an-orange_dr1_object.fits |
| SampleC.vot                                             |                           |
| sdCats_combined_GaiaV11_specture<br>Topcat_tutorial.pdf | ecV44.csv                 |
| File Name: SampleC.vot                                  |                           |
| Table Format: VOTable                                   | Position in file: #       |
|                                                         | ОК                        |
|                                                         |                           |
|                                                         |                           |

#### **TOPCAT** – tables

| <u>.</u>                                                  | TOPCAT                                                                                                    | _ = ×       |
|-----------------------------------------------------------|----------------------------------------------------------------------------------------------------|-------------|
| <u>F</u> ile <u>V</u> iews <u>G</u> raphics <u>J</u> oins | <u>W</u> indows <u>V</u> O <u>I</u> nterop <u>H</u> elp                                                                                                    |             |
|                                                           |                                                                                                    | ;) 🛛 🧶      |
| Table List                                                | Current Table Properties                                                                                                    |             |
| 1: sd_catalogue_v44.csv<br>2: SampleC.vot                 | Label: sd_catalogue_v44.csv<br>Location: /home/octans/pelisoli/Documents/sdOB_catalogue/sd_catalogue/sd_catalog | gue_v44.csv |
| 257 / 3524 M                                              | SAMP<br>Messages: Clients: 💽 🌺                                                                                                    |             |

#### **TOPCAT – browse a table**

|                                                          | TOPCAT                                                                                        |                  |
|----------------------------------------------------------|-----------------------------------------------------------------------------------------------|------------------|
| <u>F</u> ile <u>V</u> iews <u>G</u> raphics <u>l</u> oir | ns <u>W</u> indows <u>V</u> O <u>I</u> nterop <u>H</u> elp                                    |                  |
|                                                          |                                                                                               |                  |
| Table List                                               | Current Table Properties                                                                      |                  |
| 1: sd_catalogue_v44.csv<br>2: SampleC.vot                | Label: sd_catalogue_v44.csv<br>Location: /bome/octans/pelisoli/Documents/sdOB_catalogue/sd_cz | atalogue v44.csv |
|                                                          | Name:                                                                                         | turogue_111test  |
|                                                          | Rows: 5,613                                                                                   |                  |
|                                                          | Sort Order:                                                                                   |                  |
|                                                          | Row Subset: All                                                                               |                  |
|                                                          | Activation Actions: 1 / 2                                                                     |                  |
|                                                          | SAMP                                                                                          |                  |
|                                                          |                                                                                               |                  |
| 257 / 3524 M                                             | Messages: Clients: 🕑 🤓                                                                        |                  |

#### Table Browser for 2: SampleC.vot

2 X

<u>W</u>indow <u>S</u>ubsets <u>H</u>elp

1

|    | source_id           | ra        | dec       | parallax | pmra       | pmdec     | phot_g_me | phot_bp_m | . phot_rp_m | bp_rp     | teff_val | radius_val | radial_velocity | V |
|----|---------------------|-----------|-----------|----------|------------|-----------|-----------|-----------|-------------|-----------|----------|------------|-----------------|---|
| 1  | 5256215443991096192 | 147.86761 | -61.24324 | 14.45812 | 12.03787   | -69.37827 | 15.9087   | 17.5931   | 14.6429     | 2.9502    | 4061.37  |            |                 | - |
| 2  | 5256330686560451584 | 151.56722 | -60.97767 | 11.94937 | -22.95639  | 71.97418  | 16.0123   | 17.8669   | 14.7033     | 3.16366   | 3719.83  |            |                 |   |
| 3  | 5256385455986316288 | 151.27972 | -60.70641 | 12.54169 | 31.90794   | 80.67874  | 8.88798   | 9.19604   | 8.46277     | 0.733274  | 5956.    | 1.07332    | -7.42609        |   |
| 4  | 5253416396637155072 | 153.5164  | -61.03644 | 12.63063 | -105.39727 | -45.1931  | 15.137    | 16.5149   | 13.956      | 2.55884   | 3806.61  |            |                 | 1 |
| 5  | 5253387156502079744 | 152.8841  | -61.23938 | 10.00575 | -104.01756 | 50.83406  | 7.99488   | 8.28995   | 7.58982     | 0.700138  | 6150.75  | 1.89712    | 78.49139        |   |
| 6  | 5256366489408398336 | 150.23835 | -60.96456 | 13.98831 | -94.56353  | 119.33368 | 15.208    | 16.8438   | 13.9581     | 2.88572   | 3942.28  |            |                 |   |
| 7  | 5251098523021221376 | 144.83717 | -61.32796 | 15.20927 | -42.29215  | 19.4506   | 4.43662   | 4.46872   | 4.54535     | -0.076632 | 9450.    |            |                 |   |
| 8  | 5257162462774509440 | 145.37644 | -60.51155 | 19.26591 | -186.61478 | 102.95347 | 11.6907   | 12.6408   | 10.7458     | 1.89492   | 4121.07  | 0.501863   | 15.92912        |   |
| 9  | 5258941648688757888 | 153.40699 | -57.19364 | 13.69926 | -19.40082  | 84.64139  | 15.0713   | 16.5366   | 13.8802     | 2.6564    | 3866.73  |            |                 |   |
| 10 | 5258898488554176384 | 151.62451 | -57.25991 | 32.36492 | 48.46716   | -62.36505 | 12.7897   | 14.1319   | 11.6591     | 2.47282   | 3764.82  |            |                 |   |
| 11 | 5259661897522690688 | 151.14651 | -57.02871 | 11.71382 | -114.0676  | 60.93288  | 14.3115   | 15.8704   | 13.0872     | 2.78321   | 3683.46  |            |                 |   |
| 12 | 5258429379357599232 | 152.07547 | -58.19864 | 14.42705 | -4.00739   | -13.83841 | 6.47879   | 6.80914   | 6.04574     | 0.763399  | 6011.5   | 2.77469    | -10.38242       |   |
| 13 | 5255092876977182976 | 153.85899 | -59.60026 | 15.49247 | -59.49346  | 11.34791  | 16.459    | 18.0891   | 15.1948     | 2.89426   | 4120.11  |            |                 | - |

#### **TOPCAT – table metadata**

|                                                         |                              | $\Sigma \parallel \square \square \oplus \oslash \bigcirc \blacktriangleright \blacksquare \swarrow \swarrow (f(x))$ |                                       |
|---------------------------------------------------------|------------------------------|----------------------------------------------------------------------------------------------------|---------------------------------------|
| Table List<br>1: sd_catalogue_v44.csv<br>2: SampleC.vot | Current Table                | e Properties<br>Label: sd_catalogue_v44.csv<br>ration: /bome/octans/nelisoli/Documents/sdOB_catalogue/sd_catalogu    | ue v44.csv                            |
|                                                         | <u>ه</u>                     | TOPCAT(2): Table Parameters                                                                                          |                                       |
|                                                         | <u>W</u> indow <u>P</u> aran | neters <u>D</u> isplay <u>H</u> elp                                                                                  |                                       |
|                                                         | <b>+ ±</b>                   |                                                                                                    |                                       |
|                                                         | Table Paramete               | ers for 2: SampleC.vot                                                                                               | Description                           |
|                                                         | Name Name                    | Value Value                                                                                                    | Description                           |
| 2 <mark>5</mark> 7 / 3524 M                             | Column Count                 | 13                                                                                                    | Number of columns                     |
|                                                         | Row Count                    | 242582                                                                                                    | Number of rows                        |
|                                                         | QUERY_STATUS                 | OK                                                                                                    |                                       |
|                                                         | PROVIDER                     | ARI (Astronomisches Rechen Institut – Heidelberg, Germany)                                                           | ARI's TAP access to the Gaia Archive. |
|                                                         |                              |                                                                                                    |                                       |
|                                                         |                              |                                                                                                    |                                       |
|                                                         | Name:                        | QUERY                                                                                                    |                                       |
|                                                         | Class:                       | String                                                                                                    |                                       |
|                                                         | Shape:                       |                                                                                                    |                                       |
|                                                         | Units:                       |                                                                                                    |                                       |
|                                                         | Description                  |                                                                                                    |                                       |
|                                                         | Description.                 |                                                                                                    |                                       |
|                                                         | LICD.                        |                                                                                                    |                                       |
|                                                         | UCD:                         |                                                                                                    |                                       |
|                                                         | UCD: [<br>Utype: [           |                                                                                                    |                                       |

#### **TOPCAT – column metadata**

|                                              |                                        | TOPCAT _ 🗆 🛪                                                                  |
|----------------------------------------------|----------------------------------------|-------------------------------------------------------------------------------|
|                                              | <u>File Views Graphics</u> Joins Windo | vs <u>V</u> O <u>I</u> nterop <u>H</u> elp                                    |
|                                              |                                        |                                                                               |
|                                              | Table List                             | ent Table Properties                                                          |
|                                              | 1: sd_catalogue_v44.csv                | Label: sd_catalogue_v44.csv                                                   |
|                                              | 2: SampleC.vot                         | Location: /home/octans/pelisoli/Documents/sdOB_catalogue/sd_catalogue_v44.csv |
|                                              |                                        | Rows: 5,613                                                                   |
|                                              |                                        | Columns: 300                                                                  |
|                                              |                                        | Sort Order: 4                                                                 |
|                                              | Art                                    | Row Subset: All                                                               |
|                                              |                                        |                                                                               |
|                                              |                                        |                                                                               |
|                                              | 257 / 3524 M                           |                                                                               |
| <u>.</u>                                     |                                        | TOPCAT(2): Table Columns                                                      |
| <u>W</u> indow <u>C</u> olumns <u>D</u> ispl | ay <u>H</u> elp                        |                                                                               |
| + 🗣 🖦 🔳 🛛                                    |                                        |                                                                               |

#### Table Columns for 2: SampleC.vot

| Δ  | Index | Visible  | Name             | \$ID | Class  | Units  | Description                                | UCD                        | Datatype | VOTable ID |
|----|-------|----------|------------------|------|--------|--------|--------------------------------------------|----------------------------|----------|------------|
| 0  |       |          | Index            | \$0  | Long   |        | Table row index                            |                            |          |            |
| 1  | 1     | ~        | source_id        | \$1  | Long   |        |                                            |                            | long     | col_0      |
| 2  | 2     | ~        | ra               | \$2  | Double | deg    | Right ascension                            | pos.eq.ra;meta.main        | double   | col_1      |
| 3  | 3     | <b>V</b> | dec              | \$3  | Double | deg    | Declination                                | pos.eq.dec;meta.main       | double   | col_2      |
| 4  | 4     | <b>V</b> | parallax         | \$4  | Double | mas    | Parallax                                   | pos.parallax               | double   | col_3      |
| 5  | 5     | <b>V</b> | pmra             | \$5  | Double | mas/yr | Proper motion in right ascension direction | pos.pm;pos.eq.ra           | double   | col_4      |
| 6  | 6     | <b>V</b> | pmdec            | \$6  | Double | mas/yr | Proper motion in declination direction     | pos.pm;pos.eq.dec          | double   | col_5      |
| 7  | 7     | <b>V</b> | phot_g_mean_mag  | \$7  | Float  | mag    | G-band mean magnitude                      | phot.mag;stat.mean;em.opt  | float    | col_6      |
| 8  | 8     | <b>V</b> | phot_bp_mean_mag | \$8  | Float  | mag    | Integrated BP mean magnitude               | phot.mag;stat.mean         | float    | col_7      |
| 9  | 9     | ~        | phot_rp_mean_mag | \$9  | Float  | mag    | Integrated RP mean magnitude               | phot.mag;stat.mean         | float    | col_8      |
| 10 | 10    | ~        | bp_rp            | \$10 | Float  | mag    | BP – RP colour                             | phot.color                 | float    | col_9      |
| 11 | 11    | ~        | teff_val         | \$11 | Float  | K      | Stellar effective temperature              | phys.temperature.effective | float    | col_10     |
| 12 | 12    | ~        | radius_val       | \$12 | Float  | solRad | Stellar radius                             | phys.size.radius           | float    | col_11     |
| 13 | 13    | ~        | radial_velocity  | \$13 | Double | km/s   | Radial velocity                            | spect.dopplerVeloc.opt     | double   | col_12     |

#### **TOPCAT – create new column**

|                                                             | Define Synthetic Column _                                          |
|-------------------------------------------------------------|--------------------------------------------------------------------|
|                                                             | <i>f(x)</i> <b>X</b> Name: pm                                      |
|                                                             | Expression: sqrt( pow(pmra,2) + pow(pmdec,2))                      |
|                                                             | Units: mas/yr                                                      |
|                                                             | Description: Total proper motion                                   |
|                                                             | UCD: POS_PM  Proper Motion (non-equatorial) and related quantities |
|                                                             | Index: 14 -                                                        |
|                                                             | OK Cancel                                                          |
| <b></b>                                                     | TOPCAT(2): Table Columns                                           |
| <u>W</u> indow <u>C</u> olumns <u>D</u> isplay <u>H</u> elp |                                                                    |
|                                                             |                                                                    |

#### Table Columns for 2: SampleC.vot

| Δ  | Index | Visible  | Name             | \$ID        | Class  | Units  | Description                                | UCD                        | Datatype | VOTable ID |
|----|-------|----------|------------------|-------------|--------|--------|--------------------------------------------|----------------------------|----------|------------|
| 0  |       |          | Index            | \$0         | Long   |        | Table row index                            |                            |          |            |
| 1  | 1     | <b>1</b> | source_id        | \$1         | Long   |        |                                            |                            | long     | col_0      |
| 2  | 2     | <b>1</b> | ra               | \$2         | Double | deg    | Right ascension                            | pos.eq.ra;meta.main        | double   | col_1      |
| 3  | 3     | <b>P</b> | dec              | \$3         | Double | deg    | Declination                                | pos.eq.dec;meta.main       | double   | col_2      |
| 4  | 4     | <b>V</b> | parallax         | \$4         | Double | mas    | Parallax                                   | pos.parallax               | double   | col_3      |
| 5  | 5     | ~        | pmra             | \$5         | Double | mas/yr | Proper motion in right ascension direction | pos.pm;pos.eq.ra           | double   | col_4      |
| 6  | 6     | ~        | pmdec            | <b>\$</b> б | Double | mas/yr | Proper motion in declination direction     | pos.pm;pos.eq.dec          | double   | col_5      |
| 7  | 7     | ~        | phot_g_mean_mag  | \$7         | Float  | mag    | G-band mean magnitude                      | phot.mag;stat.mean;em.opt  | float    | col_6      |
| 8  | 8     | <b>V</b> | phot_bp_mean_mag | \$8         | Float  | mag    | Integrated BP mean magnitude               | phot.mag;stat.mean         | float    | col_7      |
| 9  | 9     | <b>1</b> | phot_rp_mean_mag | \$9         | Float  | mag    | Integrated RP mean magnitude               | phot.mag;stat.mean         | float    | col_8      |
| 10 | 10    | ~        | bp_rp            | \$10        | Float  | mag    | BP – RP colour                             | phot.color                 | float    | col_9      |
| 11 | 11    | ~        | teff_val         | \$11        | Float  | K      | Stellar effective temperature              | phys.temperature.effective | float    | col_10     |
| 12 | 12    | ~        | radius_val       | \$12        | Float  | solRad | Stellar radius                             | phys.size.radius           | float    | col_11     |
| 13 | 13    | ~        | radial_velocity  | \$13        | Double | km/s   | Radial velocity                            | spect.dopplerVeloc.opt     | double   | col_12     |

#### **TOPCAT – create subsets**

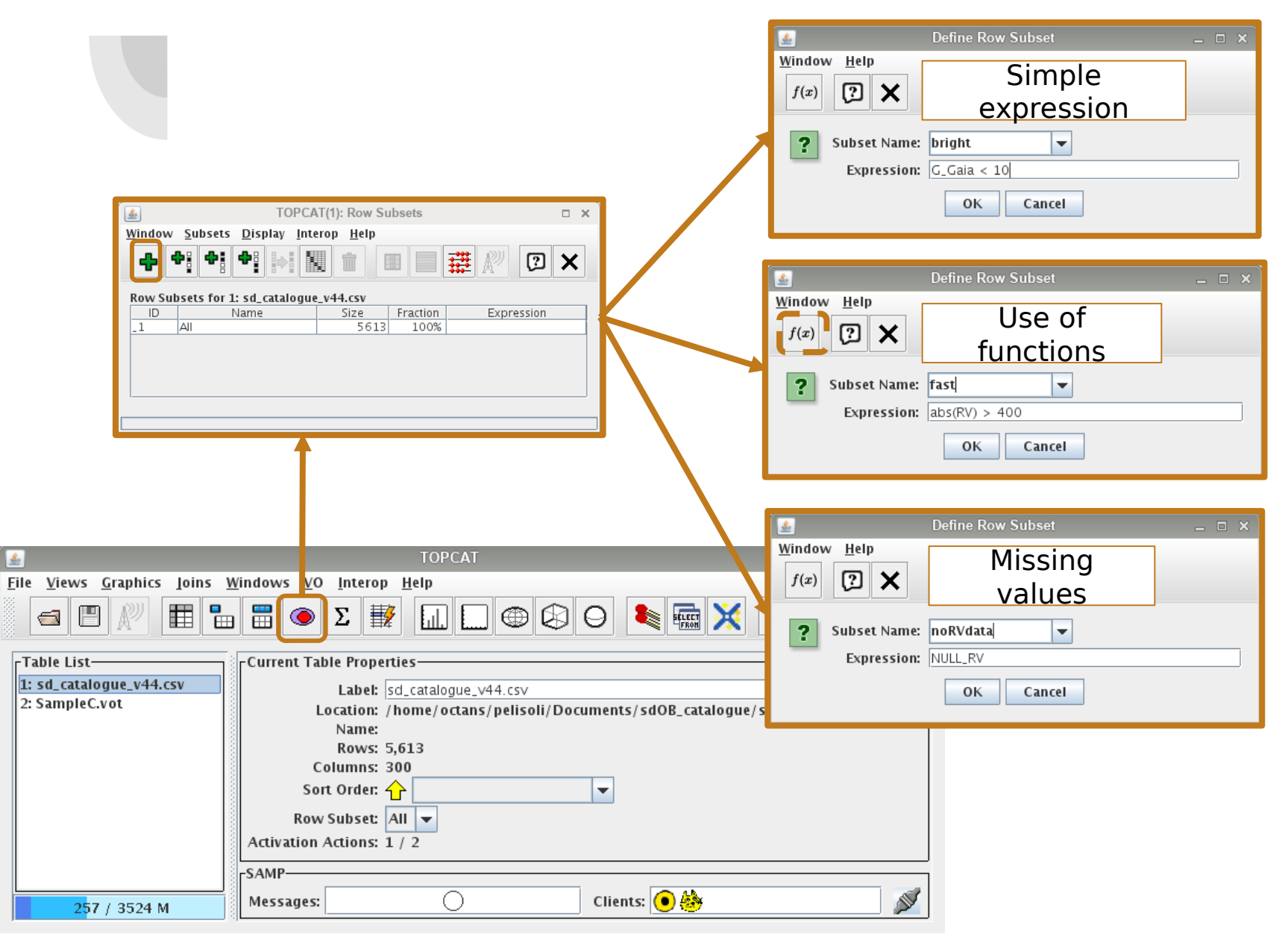

#### **TOPCAT – create column based on**

| subset                      | Define Synthetic Column     Window Help   f(x)     f(x)     If statement     If statement     If statement     If statement     If statement     If statement     If statement     Index:     301     OK Cancel |
|-----------------------------|----------------------------------------------------------------------------------------------------|
| ٠                           | TOPCAT(2): Table Columns                                                                                                    |
| Window Columns Display Help |                                                                                                    |

#### Table Columns for 2: SampleC.vot

| Δ  | Index | Visible  | Name             | \$ID | Class  | Units  | Description UCD                                             |                                  | Datatype | VOTable ID |
|----|-------|----------|------------------|------|--------|--------|-------------------------------------------------------------|----------------------------------|----------|------------|
| 0  |       |          | Index            | \$0  | Long   |        | Table row index                                             |                                  |          |            |
| 1  | 1     | ~        | source_id        | \$1  | Long   |        |                                                             |                                  |          | col_0      |
| 2  | 2     | ~        | ra               | \$2  | Double | deg    | Right ascension                                             | pos.eq.ra;meta.main              | double   | col_1      |
| 3  | 3     | ~        | dec              | \$3  | Double | deg    | Declination                                                 | Declination pos.eq.dec;meta.main |          | col_2      |
| 4  | 4     | <b>V</b> | parallax         | \$4  | Double | mas    | Parallax                                                    | pos.parallax                     | double   | col_3      |
| 5  | 5     | ~        | pmra             | \$5  | Double | mas/yr | Proper motion in right ascension direction pos.pm;pos.eq.ra |                                  | double   | col_4      |
| 6  | 6     | <b>V</b> | pmdec            | \$6  | Double | mas/yr | Proper motion in declination direction pos.pm;pos.eq.dec    |                                  | double   | col_5      |
| 7  | 7     | <b>V</b> | phot_g_mean_mag  | \$7  | Float  | mag    | G-band mean magnitude phot.mag;stat.mean;em.op              |                                  | float    | col_6      |
| 8  | 8     | <b>V</b> | phot_bp_mean_mag | \$8  | Float  | mag    | Integrated BP mean magnitude                                | phot.mag;stat.mean               | float    | col_7      |
| 9  | 9     | ~        | phot_rp_mean_mag | \$9  | Float  | mag    | Integrated RP mean magnitude                                | phot.mag;stat.mean               | float    | col_8      |
| 10 | 10    | ~        | bp_rp            | \$10 | Float  | mag    | BP – RP colour                                              | phot.color                       | float    | col_9      |
| 11 | 11    | ~        | teff_val         | \$11 | Float  | K      | Stellar effective temperature                               | phys.temperature.effective       | float    | col_10     |
| 12 | 12    | ~        | radius_val       | \$12 | Float  | solRad | Stellar radius                                              | phys.size.radius                 | float    | col_11     |
| 13 | 13    | ~        | radial_velocity  | \$13 | Double | km/s   | Radial velocity                                             | spect.dopplerVeloc.opt           | double   | col_12     |

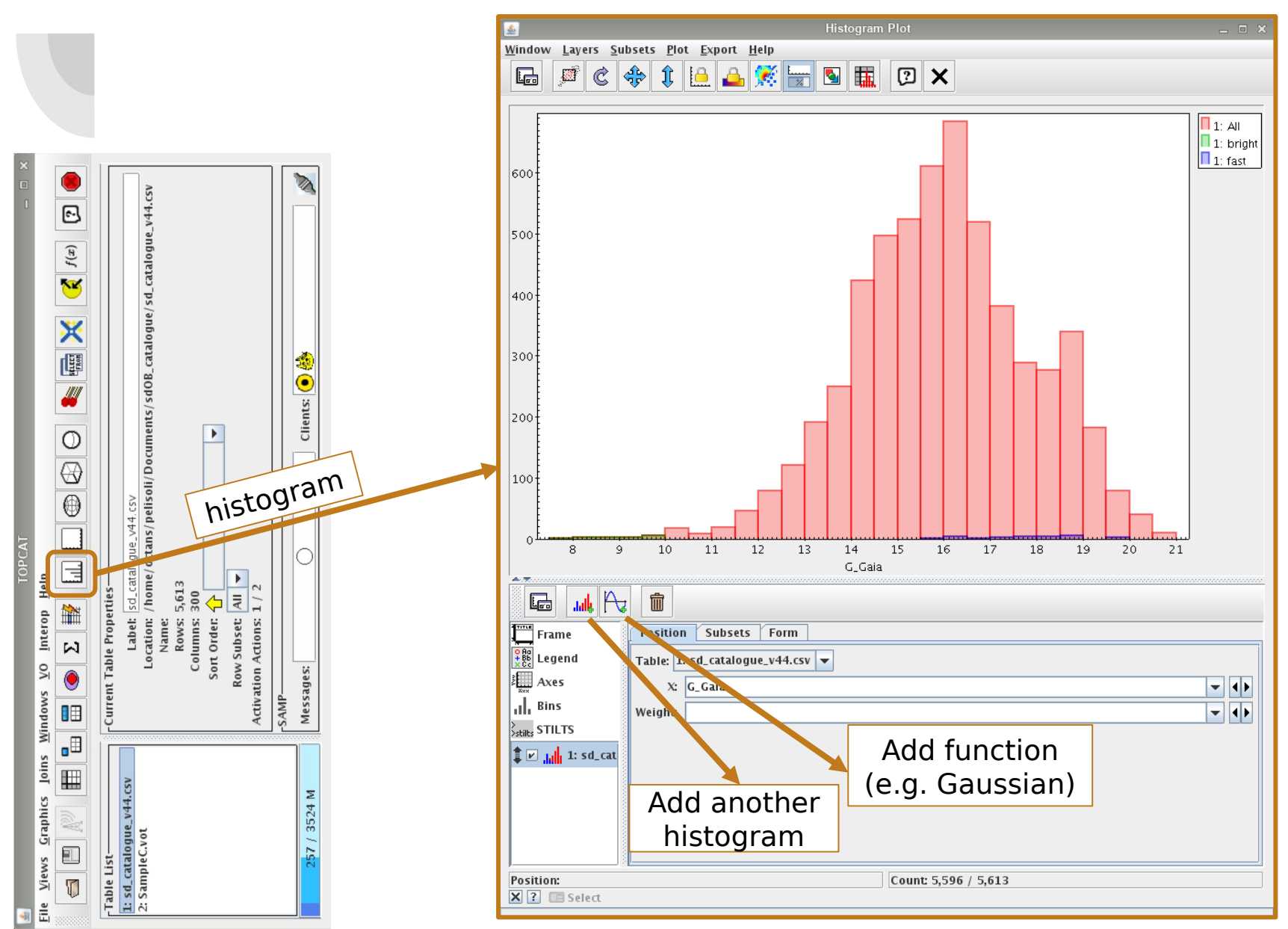

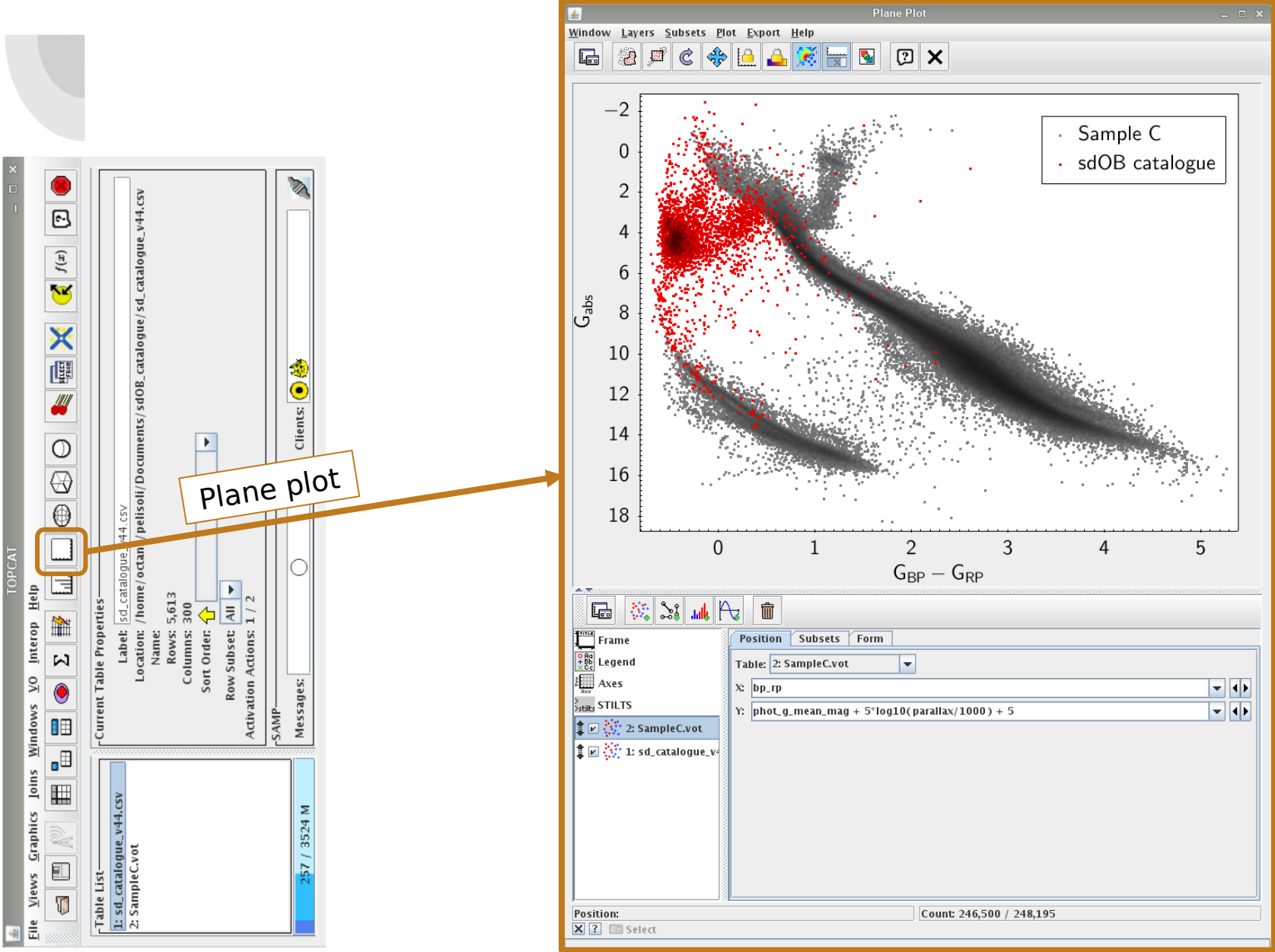

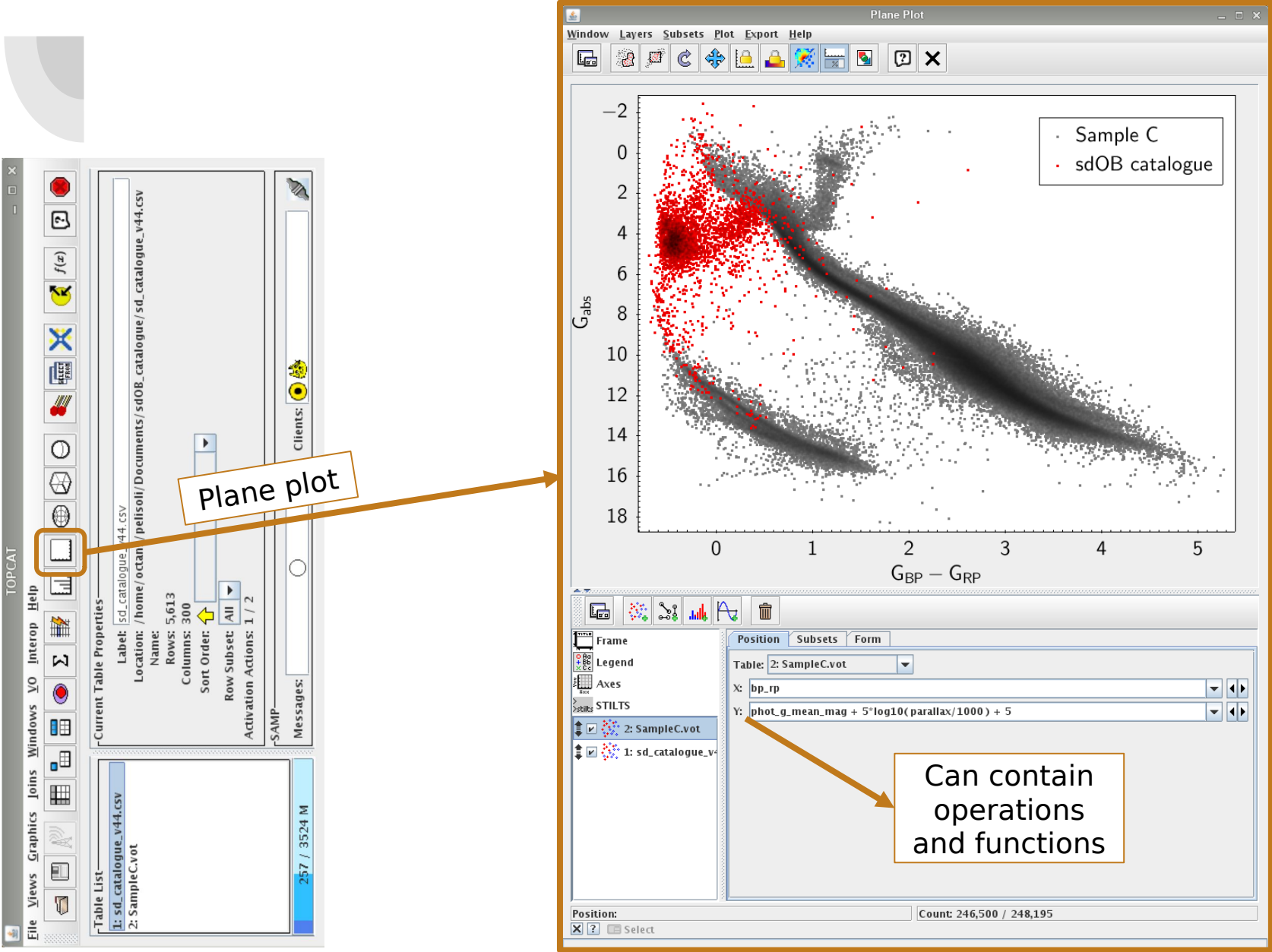

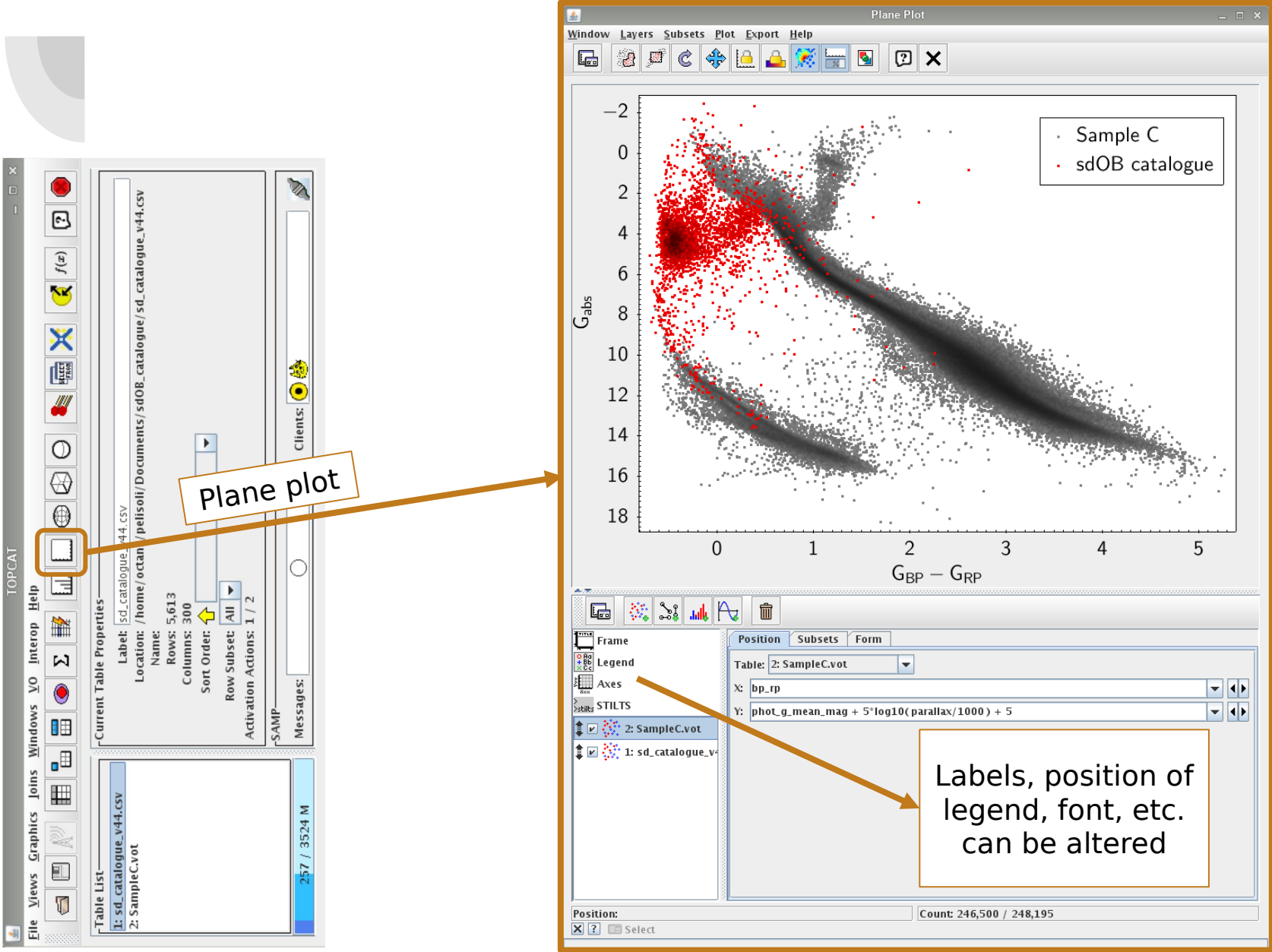

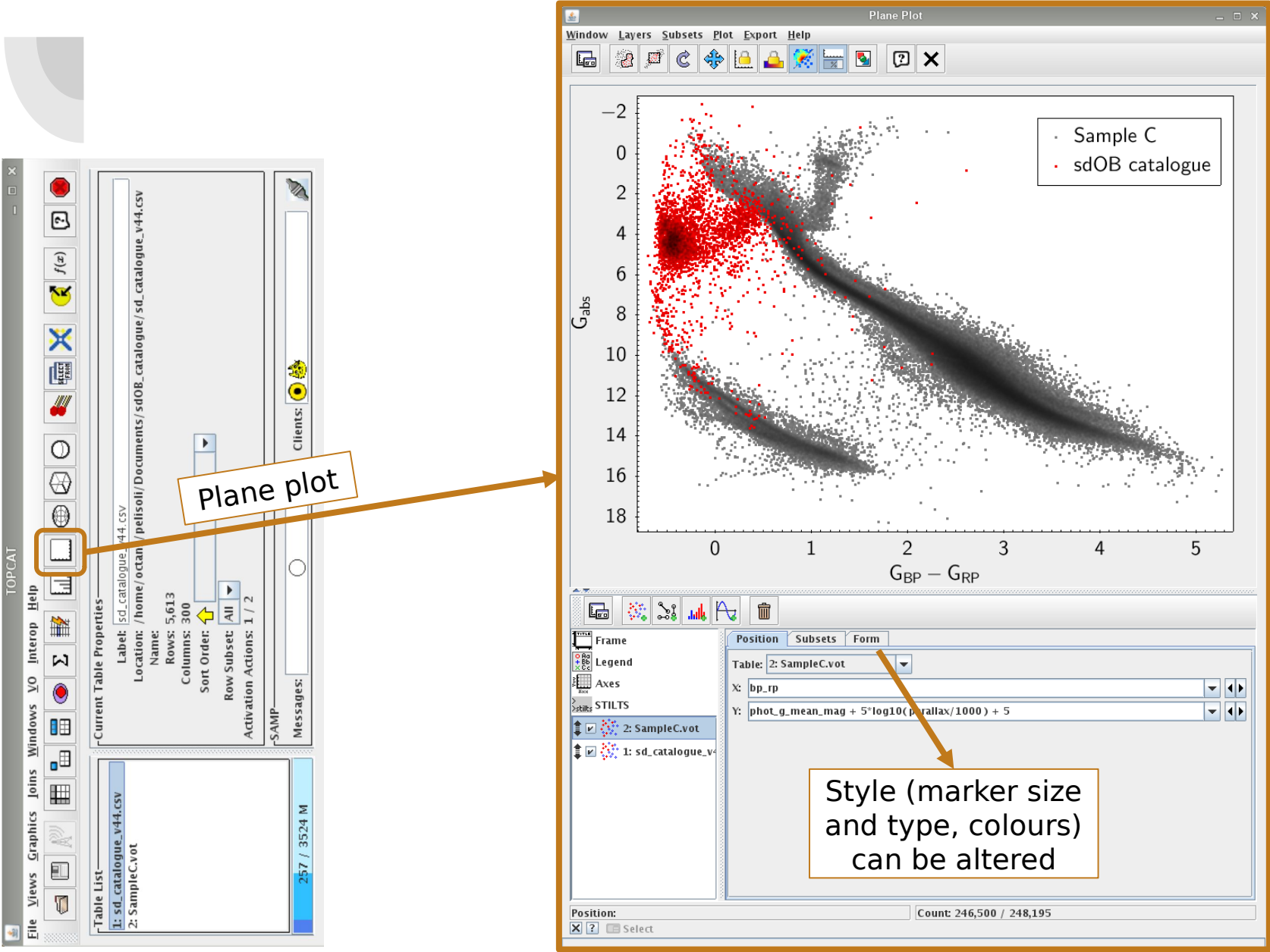

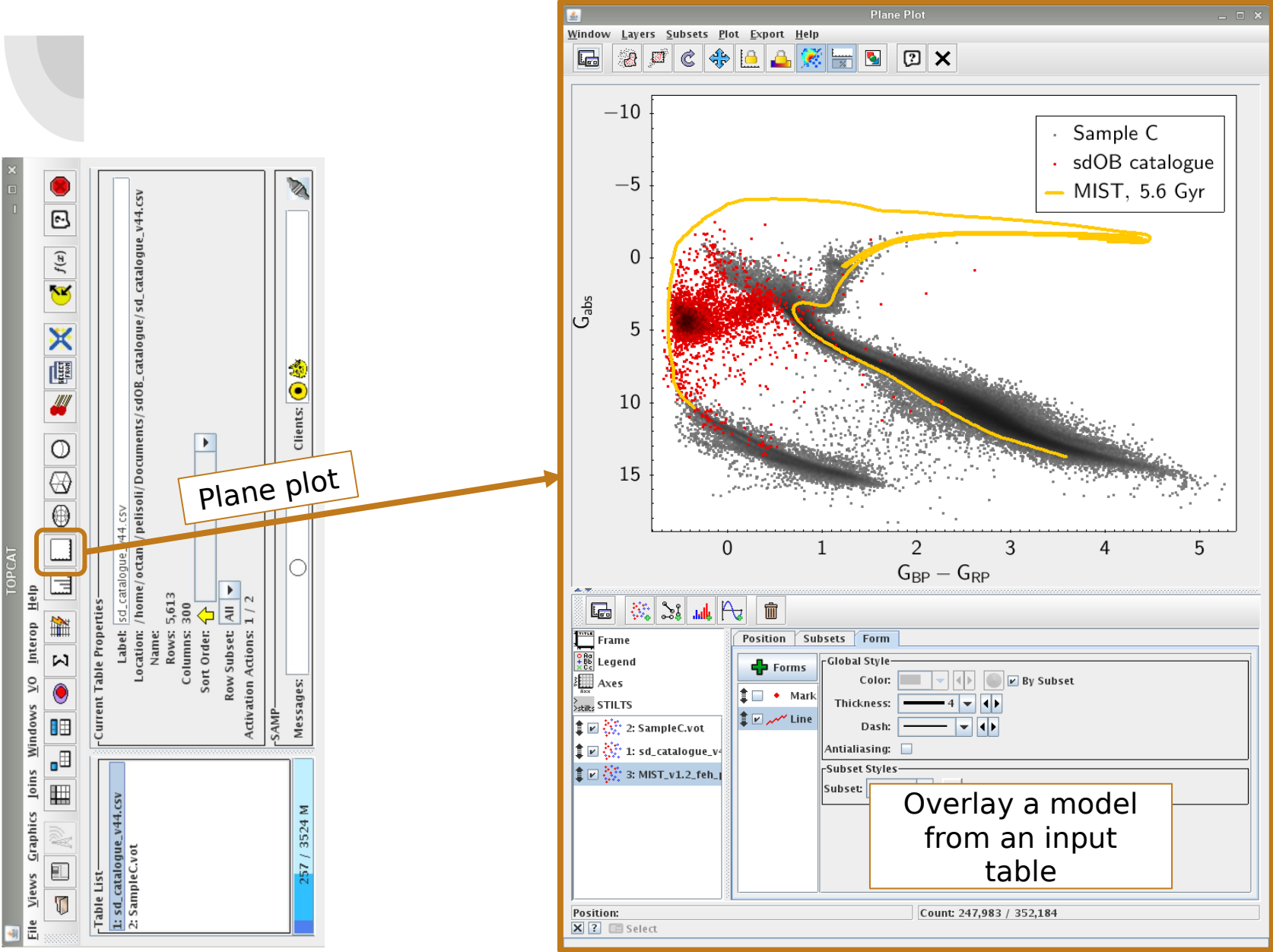

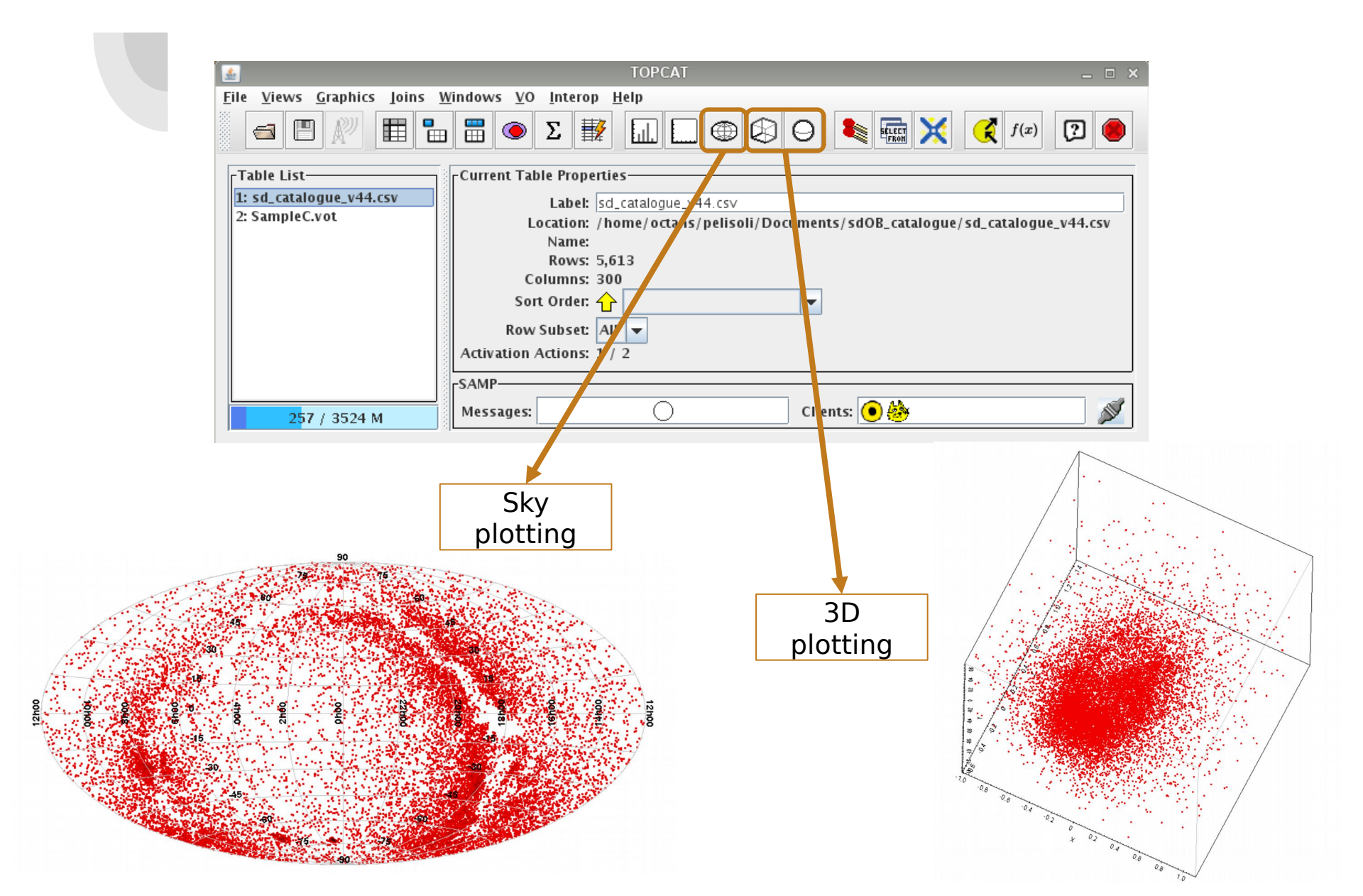

#### **TOPCAT – Crossmatching**

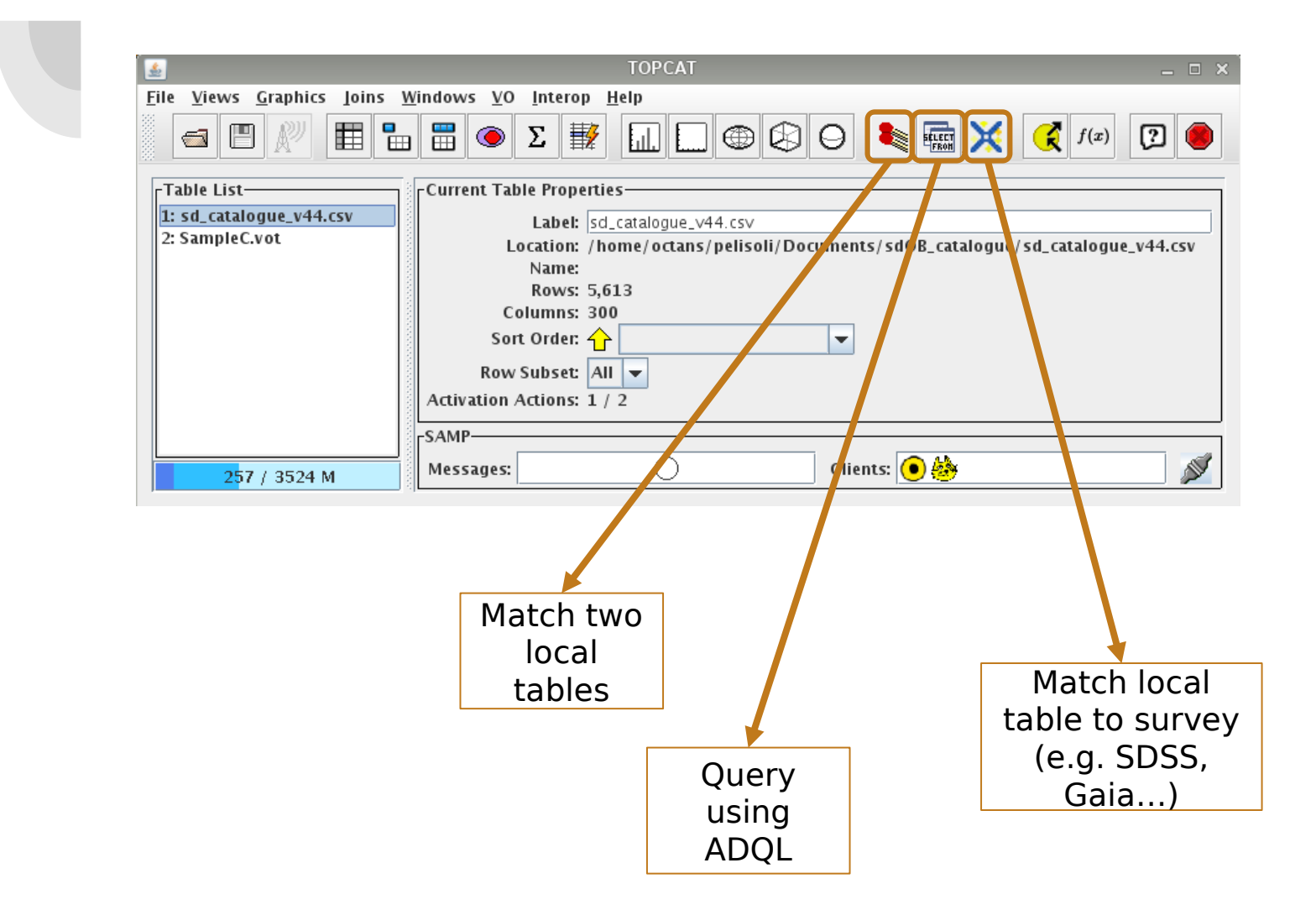

#### **ADQL** queries

- ADQL = Astronomical Data Query Language
- Useful tutorial <u>http://docs.g-vo.org/adql-gaia/html/</u>
- A dialect of SQL

#### Very basic summary of a query:

```
SELECT [TOP (number of rows)] [source table index].(variables you need)
FROM (table you're querying) [AS (table index)]
[WHERE (condition 1) AND (condition 2) OR (condition 3)]
[ORDER BY (variable)]
```

## **ADQL** queries – **SELECT: ORDER BY**

- Useful to select brightest, fastest, etc. from a table
- E.g.: 50 brightest stars in Gaia DR2

• E.g.: 20 highest proper motion stars in Tycho

### **ADQL** queries – **SELECT: ORDER BY**

- Useful to select brightest, fastest, etc. from a table
- E.g.: 50 brightest stars in Gaia DR2

SELECT TOP 50 source\_id, phot\_g\_mean\_mag, parallax, bp\_rp
FROM gaiadr2.gaia\_source
ORDER BY phot\_g\_mean\_mag

• E.g.: 20 highest proper motion stars in Tycho

#### **ADQL queries – SELECT: WHERE** clause

- WHERE introduces a logical expression, in a similar way to other languages, with operators AND and OR.
- E.g.: stars brighter than 12, closer than 50 pc.

#### **ADQL queries – SELECT: WHERE** clause

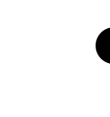

- WHERE introduces a logical expression, in a similar way to other languages, with operators AND and OR.
- E.g.: stars brighter than 12, closer than 50 pc.

```
SELECT source_id, phot_g_mean_mag, parallax, bp_rp
FROM gaiadr2.gaia_source
WHERE phot_g_mean_mag < 12.0 AND parallax > 20.0
```

### **ADQL** queries – **SELECT:** JOIN USING

- For joining two tables with a same column
- E.g.: get Gaia DR2 proper motions for stars with known source\_id

### **ADQL** queries – **SELECT: JOIN USING**

- For joining two tables with a same column
- E.g.: get Gaia DR2 proper motions for stars with known source\_id

#### **Exercise: Pleiades**

#### From the tutorial at

(Credit: Niall Deacon, Hawaii)

http://andromeda.star.bris.ac.uk/topcat/tutorial/

- Open the VizieR load dialog (<sup>(W)</sup>) (click on "VO" at the top bar menu)
- Search for all the objects within 3 degrees of the Pleiades in the Tycho-2 catalogue:
  - Check Cone Selection button
  - Object name Pleiades, Resolve
  - Radius 3 degrees
  - Catalogue Selection Surveys tab
  - Click on row Tycho-2 (Name column is ordered alphabetically)
  - Click OK
  - Loads 2 tables (2 tables in VizieR under that heading) pick the one with most rows
- Visualise proper motions:
  - Open a scatter plot window
  - X = pmRA, Y = pmDE
  - Zoom in to find a cluster with non-zero motion
  - Draw a blob round it to create a new subset (click 2; drag out the cluster region, click 2 again)
- Draw colour-magnitude diagram:
  - Open a different scatter plot window
  - X = VTmag BTmag, Y = VTmag, flip Y
  - See where the new cluster subset you identified sit in colour-magnitude space (main sequence?).
- Save the cluster identification:
  - Go to the Subsets window
  - Select the row corresponding to the cluster subset
  - Create a new boolean table corresponding to this subset by clicking the **To Column**  $\blacksquare$  toolbar button
  - Save the table.

- Now that you have familiarised yourself with TOPCAT, we can create a list of targets for photometry!
- We want to observe hot subdwarf stars with suspected variability.
- We are going to use a table containing 40,000+ hot subdwarf and candidates:

http://www.astro.physik.uni-potsdam.de/~pelisoli/AstroWorkshop/sdCat s\_combined\_GaiaV11\_specV44.csv

http://www.astro.physik.uni-potsdam.de/~hdawson/AstroWor kshop/asCats\_combined\_GaiaV11\_specV54.csv

• To identify candidate variables, we will use the ATLAS catalogue:

https://archive.stsci.edu/prepds/atlas-var/

(The "Object Table")

\* This table is 7GB in size! Instead, here we will use the compressed version:

<u>http://www.astro.physik.uni-potsdam.de/~pelisoli/AstroWorkshop/</u> <u>ATLAS\_cat.fits</u>

- **Step 1:** import both tables to TOPCAT.
- Step 2: select only relevant columns from the ATLAS table.
  - There are 197 (!) columns in the full table they describe many parameters in the variability search algorithm run by ATLAS.
  - Using the column metadata shortcut, all columns but the following are deselected:
    - ATO\_ID
    - ra and dec (we need those to do a crossmatch)
    - fp\_period
    - fp\_fitrms
    - fp\_fitchi

We are interested in short period binaries. These parameters describe the fitted period, root-mean-square, and chi-square of the shortperiod algorithm in ATLAS.

CLASS (this is the type of variation ATLAS identified)

Step 3: cross-match both tables

| 🔬 Match Tables                                                            |   |         | _ 0 | × |
|---------------------------------------------------------------------------|---|---------|-----|---|
| <u>W</u> indow <u>T</u> uning <u>H</u> elp                                |   |         |     |   |
|                                                                           |   |         |     |   |
| rMatch Criteria                                                           |   |         |     | 7 |
| Algorithm: Sky                                                            |   |         |     |   |
| Max Error: 5 arcsec 👻                                                     |   |         |     |   |
|                                                                           |   |         |     |   |
|                                                                           |   |         |     |   |
|                                                                           |   |         |     |   |
| Table 1                                                                   |   |         |     | ٦ |
| Table: 16: sdCats_combined_GaiaV11_specV44                                |   |         |     |   |
| RA column: RAJ2000                                                        | - | degrees | -   |   |
| Dec column: DEJ2000                                                       | • | degrees | -   |   |
| - Table 2                                                                 |   |         |     |   |
| Table: 17: hlsp_atlas-var_atlas_ccd_all_cyan-orange_dr1_obj 👻             |   |         |     |   |
| RA column: ra                                                             | • | degrees | -   | 1 |
| Dec column: dec                                                           | • | degrees | -   |   |
| Coutput Rows-                                                             |   |         |     |   |
| Match Selection: Best match, symmetric                                    |   |         | -   |   |
| Join Type: 1 and 2                                                        |   |         | -   |   |
| Scanning rows for table 2                                                 |   |         |     |   |
| Eliminating multiple row references<br>Elapsed time for match: 14 seconds |   |         |     |   |
| Match succeeded                                                           |   |         | -   |   |
| Go Stop                                                                   |   |         |     |   |

- Step 4: create a subset with objects worth observing for our science case, taking into account the time and site constraints (for Ondřejov).
  - You can use staralt: <u>http://catserver.ing.iac.es/staralt/index.php</u>

(Ondřejov location: 14.46°E 49.54°N 32m, UT-offset +2)

- $\bigcirc$  We want objects that do have a short period determined.
- Preferably objects whose period can be covered in one night.

- Step 4: create a subset with objects worth observing for our science case, taking into account the time and site constraints (for Ondrejov).
  - $\bigcirc$  We want objects that do have a short period determined.
  - Preferably objects whose period can be covered in one night.

| TOPCAT(19): Row Subsets _      |                                              |      |          |                                                               |  |  |  |  |  |  |
|--------------------------------|----------------------------------------------|------|----------|---------------------------------------------------------------|--|--|--|--|--|--|
| <u>W</u> indow <u>S</u> ubsets | <u>D</u> isplay <u>I</u> nterop <u>H</u> elp |      |          |                                                               |  |  |  |  |  |  |
|                                |                                              |      |          |                                                               |  |  |  |  |  |  |
| Row Subsets for 19             | ): sdCats_atlas                              |      |          |                                                               |  |  |  |  |  |  |
| ID                             | Name                                         | Size | Fraction | Expression                                                    |  |  |  |  |  |  |
| _1                             | All                                          | 1197 | 100%     |                                                               |  |  |  |  |  |  |
| _2                             | Observable                                   | 460  | 38%      | (ra > 255    ra < 60) && dec > 0                              |  |  |  |  |  |  |
| _3                             | short_period                                 | 294  | 25%      | fp_period > 0                                                 |  |  |  |  |  |  |
| _4                             | Observe                                      | 31   | 3%       | Observable && short_period 🥵 fp_fitchi < 3 && fp_period < 0.5 |  |  |  |  |  |  |
|                                | ·                                            |      |          |                                                               |  |  |  |  |  |  |

<u>ف</u>

TOPCAT(19): Table Browser

#### Window Subsets Help

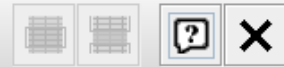

#### Table Browser for 19: sdCats\_atlas

|      | NAME_SDCAT              | RAJ2000   | DEJ2000  | SPEC_SDCAT | phot_g_mea | ATO_ID            | fp_period | fp_fitrms | fp_fitchi | CLASS   |
|------|-------------------------|-----------|----------|------------|------------|-------------------|-----------|-----------|-----------|---------|
| 1073 |                         | 331.33941 | 35.55149 |            | 15.80169   | J331.3394+35.5514 | 0.08587   | 0.03249   | 1.20774   | NSINE   |
| 943  |                         | 299.98457 | 50.61615 |            | 17.09661   | J299.9845+50.6161 | 0.09119   | 0.07073   | 1.26616   | dubious |
| 997  |                         | 307.21987 | 6.16752  |            | 14.81179   | J307.2199+06.1675 | 0.09422   | 0.02025   | 1.56105   | NSINE   |
| 971  |                         | 303.32853 | 42.42771 |            | 15.61423   | J303.3285+42.4276 | 0.09526   | 0.03289   | 2.42345   | dubious |
| 754  |                         | 267.15569 | 9.16338  |            | 16.71258   | J267.1556+09.1633 | 0.09646   | 0.07756   | 1.39432   | SINE    |
| 758  |                         | 267.90184 | 14.73861 |            | 16.94822   | J267.9018+14.7386 | 0.09951   | 0.07587   | 1.65196   | dubious |
| 257  |                         | 30.59676  | 51.89702 |            | 15.11298   | J030.5967+51.8970 | 0.1008    | 0.02152   | 1.25241   | NSINE   |
| 1102 |                         | 343.38397 | 47.69991 |            | 16.41222   | J343.3839+47.6999 | 0.1055    | 0.03974   | 0.8814    | NSINE   |
| 1026 |                         | 316.00593 | 34.61008 |            | 17.47401   | J316.0059+34.6100 | 0.11855   | 0.08564   | 1.9227    | dubious |
| 1105 |                         | 344.33419 | 49.65927 |            | 17.56062   | J344.3341+49.6592 | 0.12966   | 0.08458   | 1.2062    | dubious |
| 189  | HS2035+0418             | 309.50381 | 4.48565  | sdB        | 14.77305   | J309.5037+04.4856 | 0.13103   | 0.0249    | 1.46974   | dubious |
| 164  | KeplerJ184307+425918    | 280.77823 | 42.98835 | sdB+WD     | 15.58791   | J280.7782+42.9883 | 0.13726   | 0.0395    | 2.02105   | dubious |
| 1024 |                         | 315.11791 | 59.65741 |            | 16.3627    | J315.1179+59.6574 | 0.13772   | 0.05055   | 1.28395   | NSINE   |
| 1129 | SDSSJ012458.96+475640.9 | 21.24568  | 47.94472 | sd         | 16.92145   | J021.2457+47.9447 | 0.14013   | 0.07384   | 1.13479   | CBF     |
| 792  |                         | 274.57916 | 6.89912  |            | 17.27594   | J274.5791+06.8991 | 0.14707   | 0.10659   | 1.93357   | NSINE   |
| 226  |                         | 0.63041   | 42.88611 |            | 14.33737   | J000.6304+42.8861 | 0.15578   | 0.02251   | 1.6455    | SINE    |
| 1077 |                         | 333.07139 | 52.02175 |            | 17.46384   | J333.0713+52.0217 | 0.16019   | 0.10316   | 1.74243   | dubious |
| 212  | PG2259+134              | 345.44094 | 13.64374 | sdB        | 14.51706   | J345.4409+13.6437 | 0.16346   | 0.02577   | 1.8531    | NSINE   |
| 817  |                         | 280.39493 | 38.99883 |            | 15.85566   | J280.3949+38.9988 | 0.1655    | 0.04998   | 2.95899   | SINE    |
| 1184 | SDSSJ192059.78+372220.0 | 290.24908 | 37.37222 | sdB+dM     | 15.77123   | J290.2490+37.3722 | 0.16896   | 0.03841   | 1.64564   | SINE    |
| 215  | FBS2304+440             | 346.62686 | 44.31354 | sdB        | 14.30496   | J346.6269+44.3135 | 0.17589   | 0.03356   | 2.88013   | CBF     |
| 1115 |                         | 352.34433 | 32.23316 |            | 16.92967   | J352.3443+32.2331 | 0.17644   | 0.07152   | 1.09889   | NSINE   |
| 219  | Pn23I1-18               | 351.71858 | 12.50608 | sdB        | 14.3078    | J351.7186+12.5060 | 0.21191   | 0.02353   | 2.7015    | IRR     |
| 975  |                         | 304.26974 | 53.71505 |            | 16.33385   | J304.2697+53.7150 | 0.21286   | 0.04614   | 1.39473   | SINE    |
| 1074 |                         | 331.66585 | 32.72679 |            | 16.962     | J331.6658+32.7267 | 0.22041   | 0.06343   | 1.14331   | NSINE   |
| 229  |                         | 4.23059   | 51.23049 |            | 16.35795   | J004.2305+51.2304 | 0.27096   | 0.04629   | 1.17926   | NSINE   |
| 842  |                         | 284.85281 | 7.85064  |            | 15.80786   | J284.8528+07.8506 | 0.29756   | 0.05785   | 2.25908   | SINE    |
| 245  |                         | 18.47086  | 50.08699 |            | 14.97042   | J018.4708+50.0870 | 0.31029   | 0.0239    | 1.37276   | NSINE   |
| 211  | GALEXJ22392+1819        | 339.80672 | 18.3295  | sdB        | 14.07094   | J339.8067+18.3294 | 0.36676   | 0.01961   | 1.88989   | PULSE   |
| 1018 |                         | 312.41318 | 30.08182 |            | 13.5045    | J312.4131+30.0818 | 0.42977   | 0.02234   | 2.12267   | SINE    |
| 925  |                         | 296.70749 | 39.99371 |            | 14.39431   | J296.7074+39.9936 | 0.45116   | 0.02622   | 2.38232   | SINE    |

- To determine the best targets, you can also inspect the light curves and perform a period search.
- At

http://www.astro.physik.uni-potsdam.de/~pelisoli/lightcurves/ATL AS/

<u>dat/</u> you can find a Jupyter notebook containing instructions, as well as the code, to perform a Lomb-Scargle periodogram and phase-fold the data.

The data is available in this same directory.

# Exercise – ADQL queries in TOPCAT

- Draw the Gaia DR2 HR diagram (absolute magnitude  $M_G = G - 5 \log(d[pc]) + 5$ as a function of colour  $G_{BP} - G_{RP}$ ) for 100.000 stars closer than 100 pc.
  - Which variables do you need to select?
  - From which table?
  - How to limit this for 100.000 stars?
  - How to limit this to d < 100 pc? Hint: use WHERE
- Inspect this diagram. Is there something odd with it? Why?

# Exercise – ADQL queries in TOPCAT

- Retrieve the variables parallax\_over\_error, phot\_bp\_mean\_flux\_over\_error, phot\_rp\_mean\_flux\_over\_error, phot\_bp\_rp\_excess\_factor, astrometric\_chi2\_al, astrometric\_n\_good\_obs\_al, and astrometric\_excess\_noise for the stars in the table resulting from your previous query. Hint: use JOIN USING
- Create a subset with objects showing parallax\_over\_error < 5.</li>

How does the HR-diagram look like with only these objects?

- Now you know how important quality control parameters are!
- Use the following conditions to further improve your HR-diagram: parallax\_over\_error > 10 astrometric\_excess\_noise < 1.0 phot\_bp\_mean\_flux\_over\_error > 10 phot\_rp\_mean\_flux\_over\_error > 10 phot\_bp\_rp\_excess\_factor < 1.3+0.06\*power(bp\_rp,2) phot\_bp\_rp\_excess\_factor > 1.0+0.015\*power(bp\_rp,2) astrometric\_chi2\_al/(astrometric\_n\_good\_obs\_al-5) < 1.44\*max(1, exp(-0.4\*(phot\_g\_mean\_mag-19.5)))</li>

Check out this paper: <u>https://arxiv.org/abs/1804.09366</u> if you want to understand more about where all of these parameters come from.

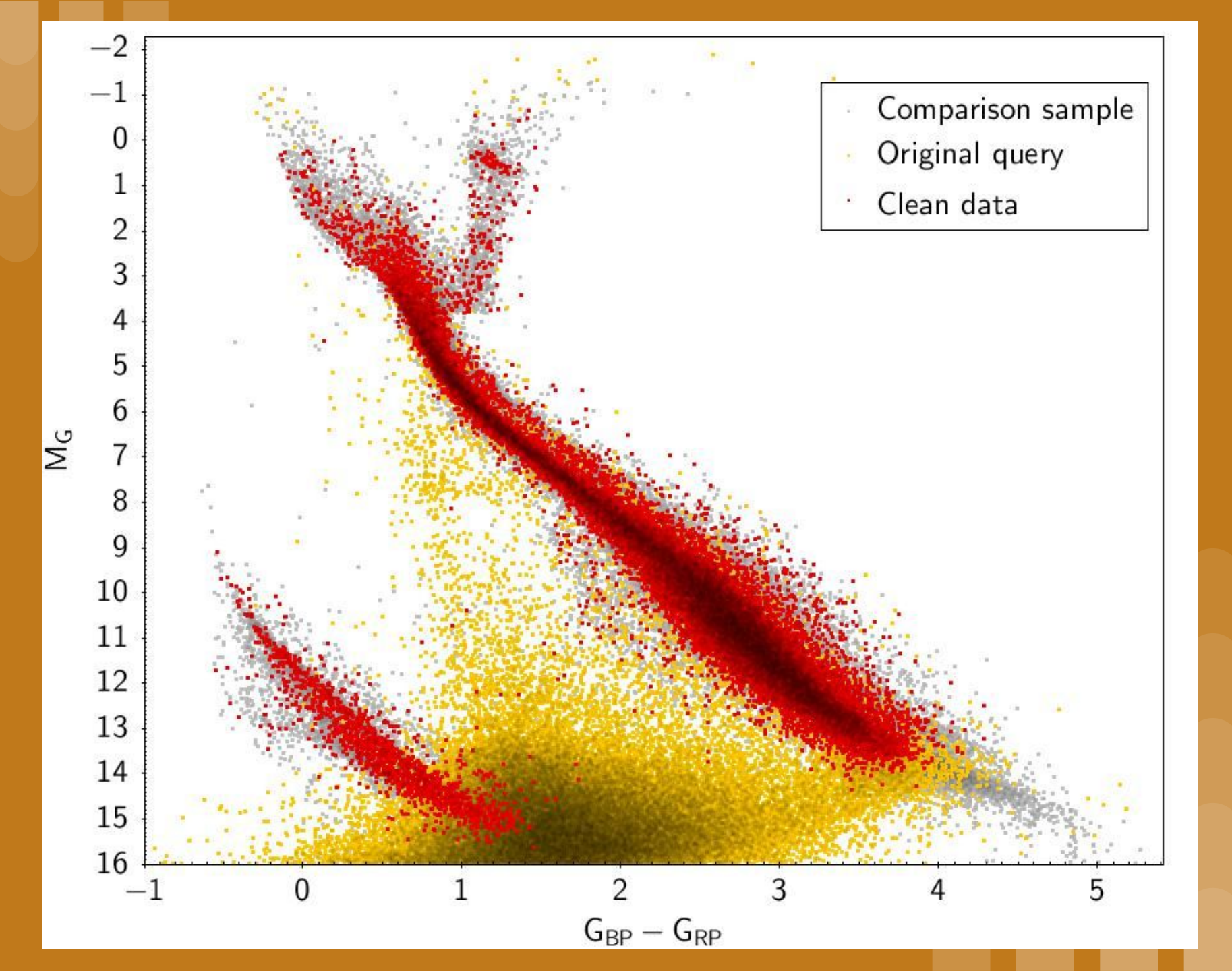

### **Creating our spectroscopic target list**

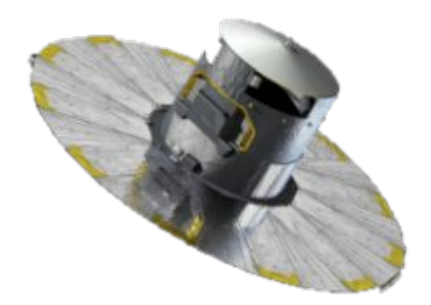

- Now that you have familiarised yourself with TOPCAT, ADQL, and some Gaia parameters, it is time to create our list of targets for spectroscopy!
- We want to perform high-res, multi-epoch observations of hot subdwarf and blue horizontal branch stars.

**Step 1:** identify the position of these stars in the HRdiagram.

**Step 2:** define a colour-cut.

**Step 3:** do a query in *Gaia* recovering stars within your colour cut, also using quality control parameters.

**Step 4:** validate your query. Does the result make sense?

**Step 5:** observational constraints (brightness, RA and DEC).

Plot the HR-diagram for the comparison sample

Sample C: <u>http://www.astro.physik.uni-potsdam.de/~pelisoli/AstroWorkshop/Samp</u> <u>leC.vot</u>

• Overplot the known hot subdwarfs from Prof. Geier's catalogue:

http://www.astro.physik.uni-potsdam.de/~hdawson/AstroWorkshop/sd \_catalogue\_v54.csv

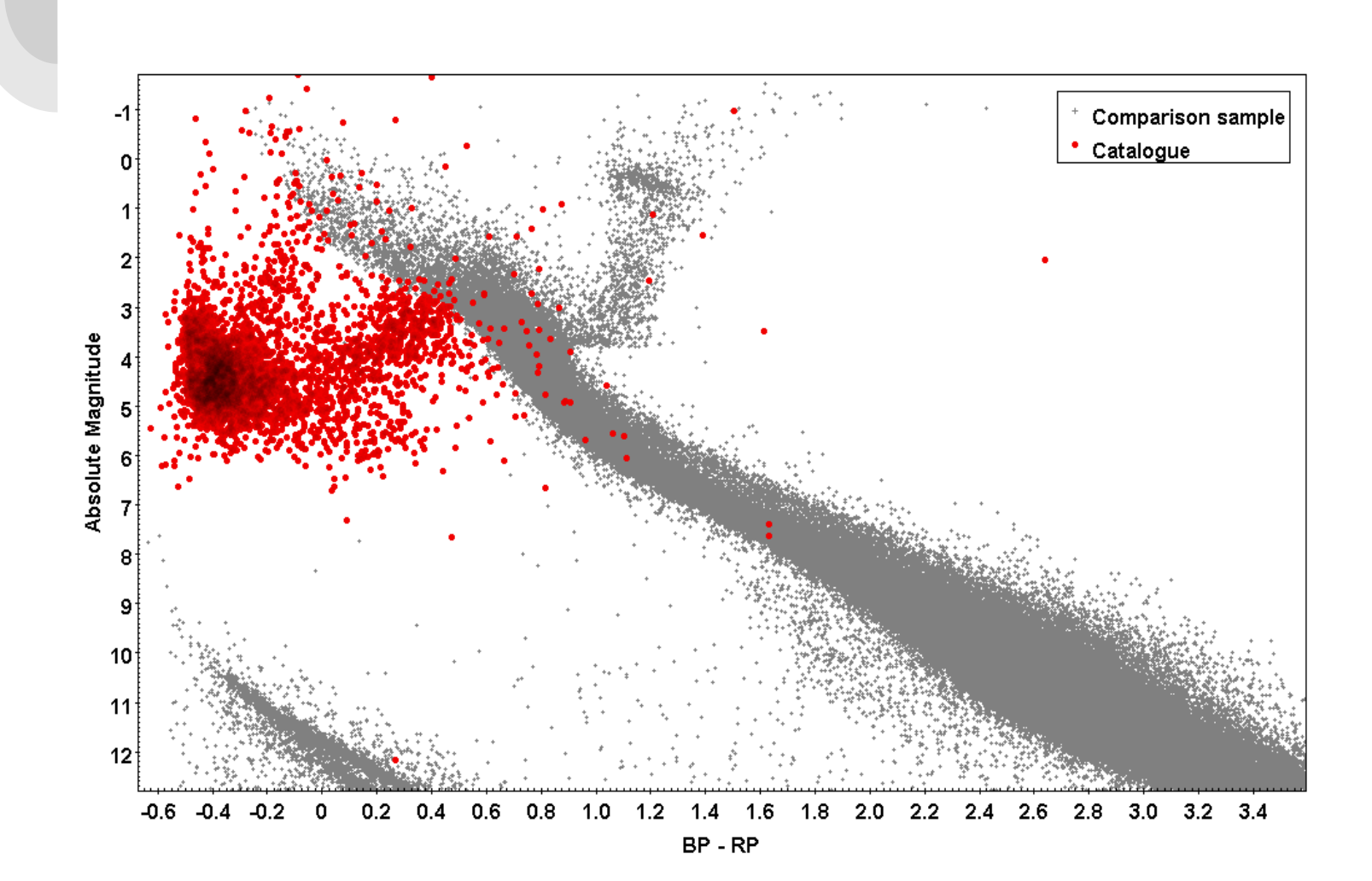

Define a colour-cut. Where do these stars concentrate?

$$?? < M_G < ??$$

 $?? < G_{BP} - G_{RP} < ??$ 

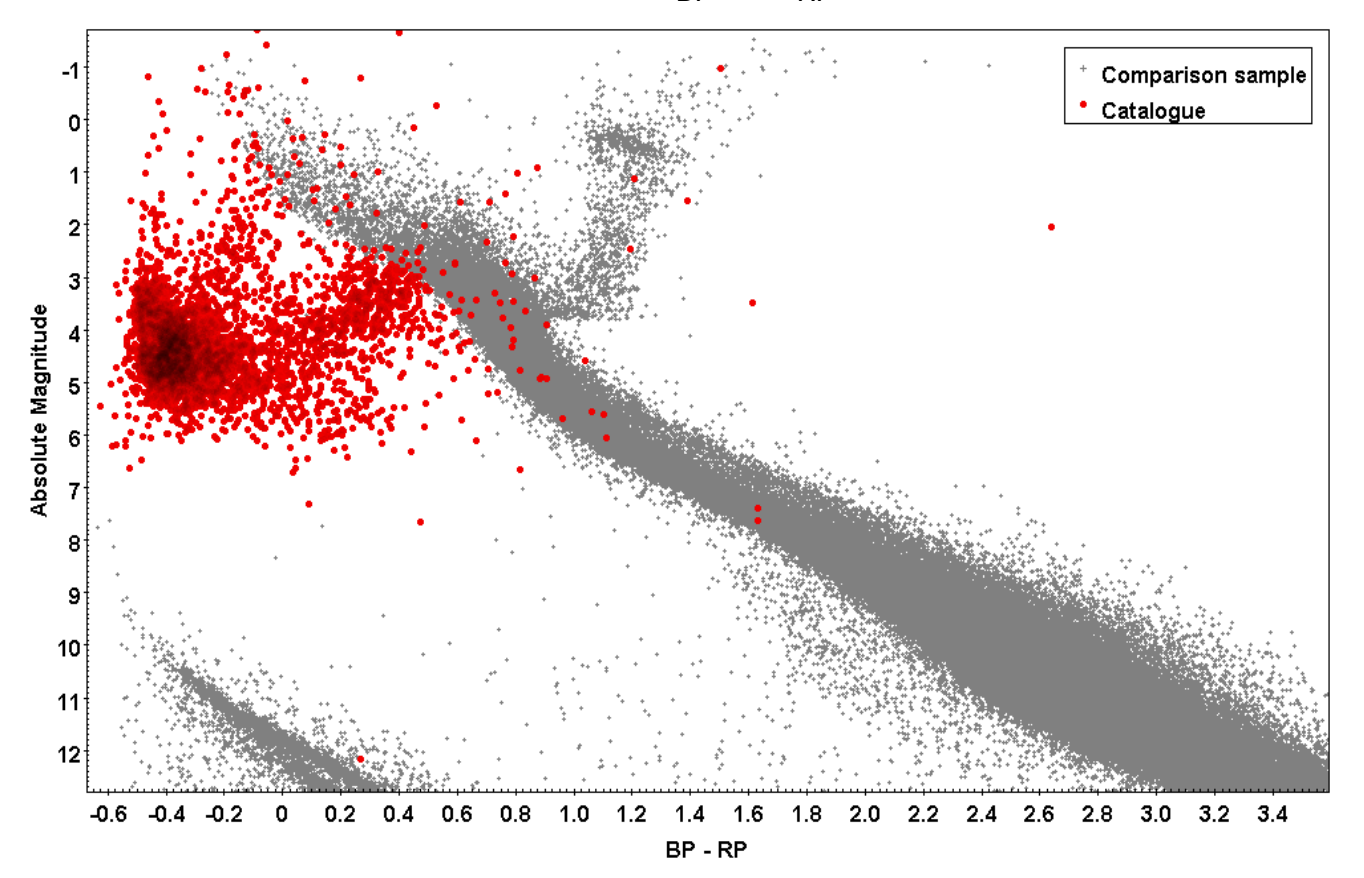

Define a colour-cut. Where do these stars concentrate?

$$?? < M_G < ??$$

 $?? < G_{BP} - G_{RP} < ??$ 

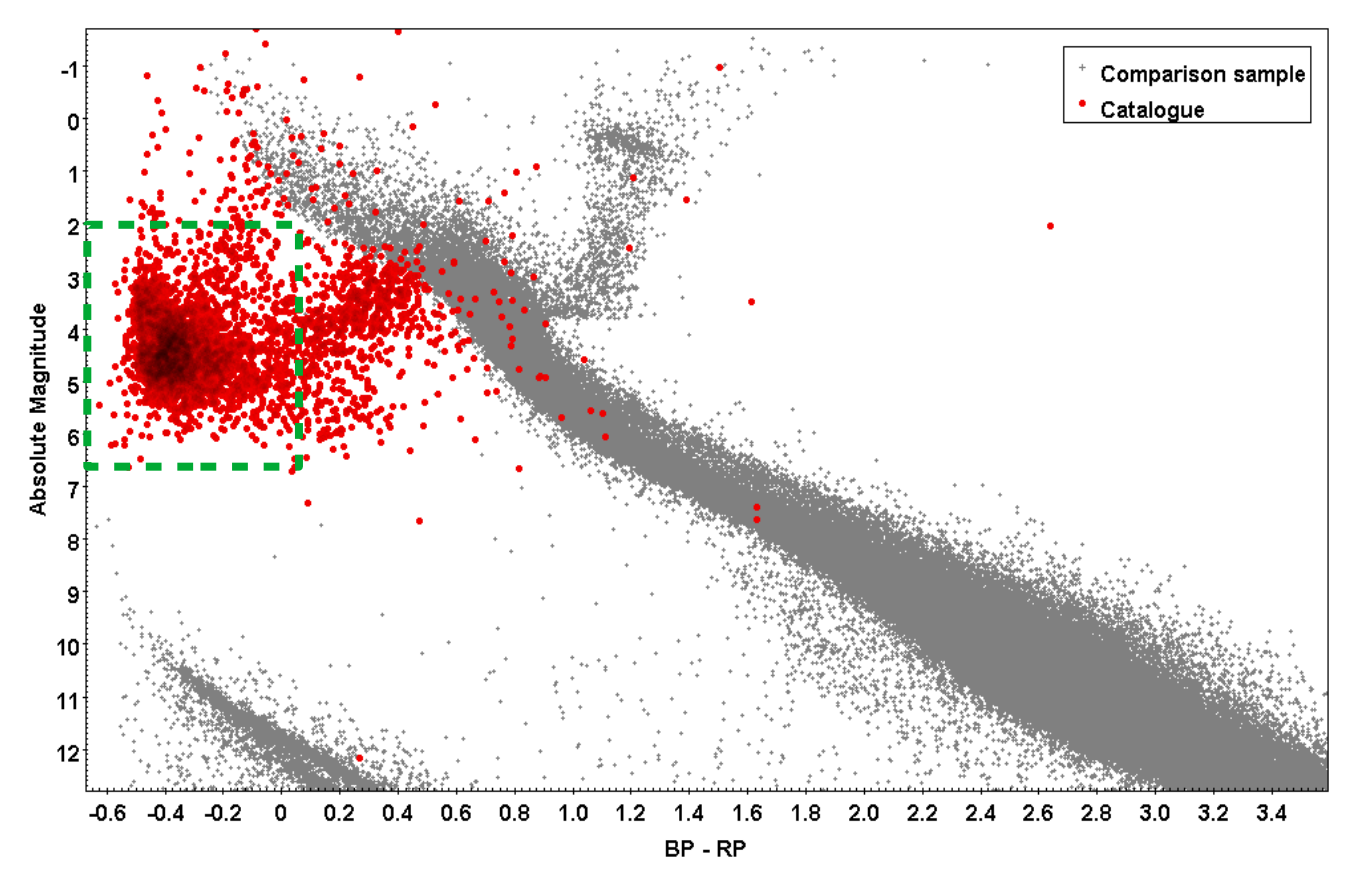

Define a colour-cut. Where do these stars concentrate?

 $2 < M_{G} < 6.5$ 

 $-0.7 < G_{BP} - G_{RP} < 0.05$ 

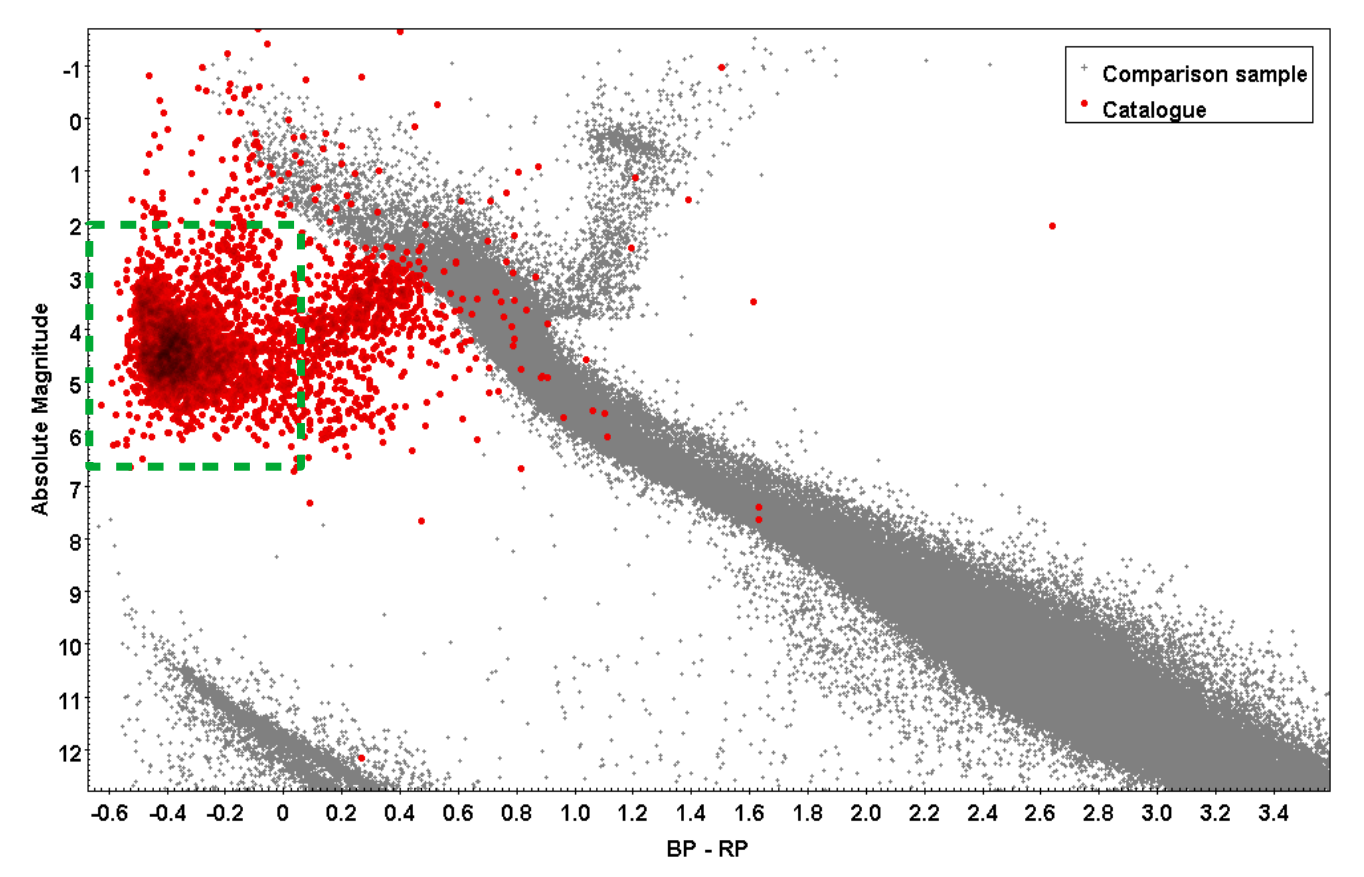

 Write an ADQL query in *Gaia* recovering stars within your colour cut, also using quality control parameters:

```
parallax_over_error > 5
astrometric_excess_noise < 1.0
phot_bp_mean_flux_over_error > 10
phot_rp_mean_flux_over_error > 10
phot_bp_rp_excess_factor < 1.3+0.06*power(bp_rp,2)
phot_bp_rp_excess_factor > 1.0+0.015*power(bp_rp,2)
astrometric_chi2_al/(astrometric_n_good_obs_al-5)
< 1.44*max(1, exp(-0.4*(phot_g_mean_mag-19.5)))</pre>
```

If TOPCAT 'times out', go directly to the Gaia archive: https://gea.esac.esa.int/archive/

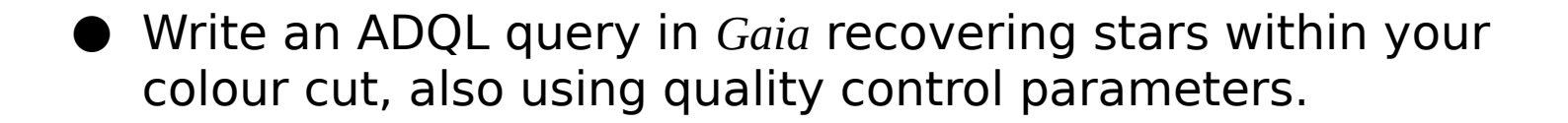

```
SELECT source_id, ra, dec, parallax, phot_g_mean_mag, bp_rp
FROM gaiadr2.gaia_source
WHERE parallax_over_error > 5
AND phot_bp_mean_flux_over_error>10
AND phot_bp_rp_mean_flux_over_error>10
AND phot_bp_rp_excess_factor < 1.3+0.06*power(phot_bp_mean_mag-phot_rp_mean_mag,2)
AND phot_bp_rp_excess_factor > 1.0+0.015*power(phot_bp_mean_mag-phot_rp_mean_mag,2)
AND ( astrometric_chi2_al/(astrometric_n_good_obs_al-5)<1.44
        OR astrometric_chi2_al/(astrometric_n_good_obs_al-5)<1.44*exp(-0.4*(phot_g_mean_mag-19.5)) )
AND bp_rp > -0.7 AND bp_rp < 0.05
AND 5+5*log10(parallax/1000)+phot_g_mean_mag > 2.0
```

If TOPCAT 'times out', go directly to the Gaia archive: https://gea.esac.esa.int/archive/

- Overplot the result of your query on the HR-diagram. Is everything where it is supposed to be?

 Overplot the result of your query on the HR-diagram. Is everything where it is supposed to be?

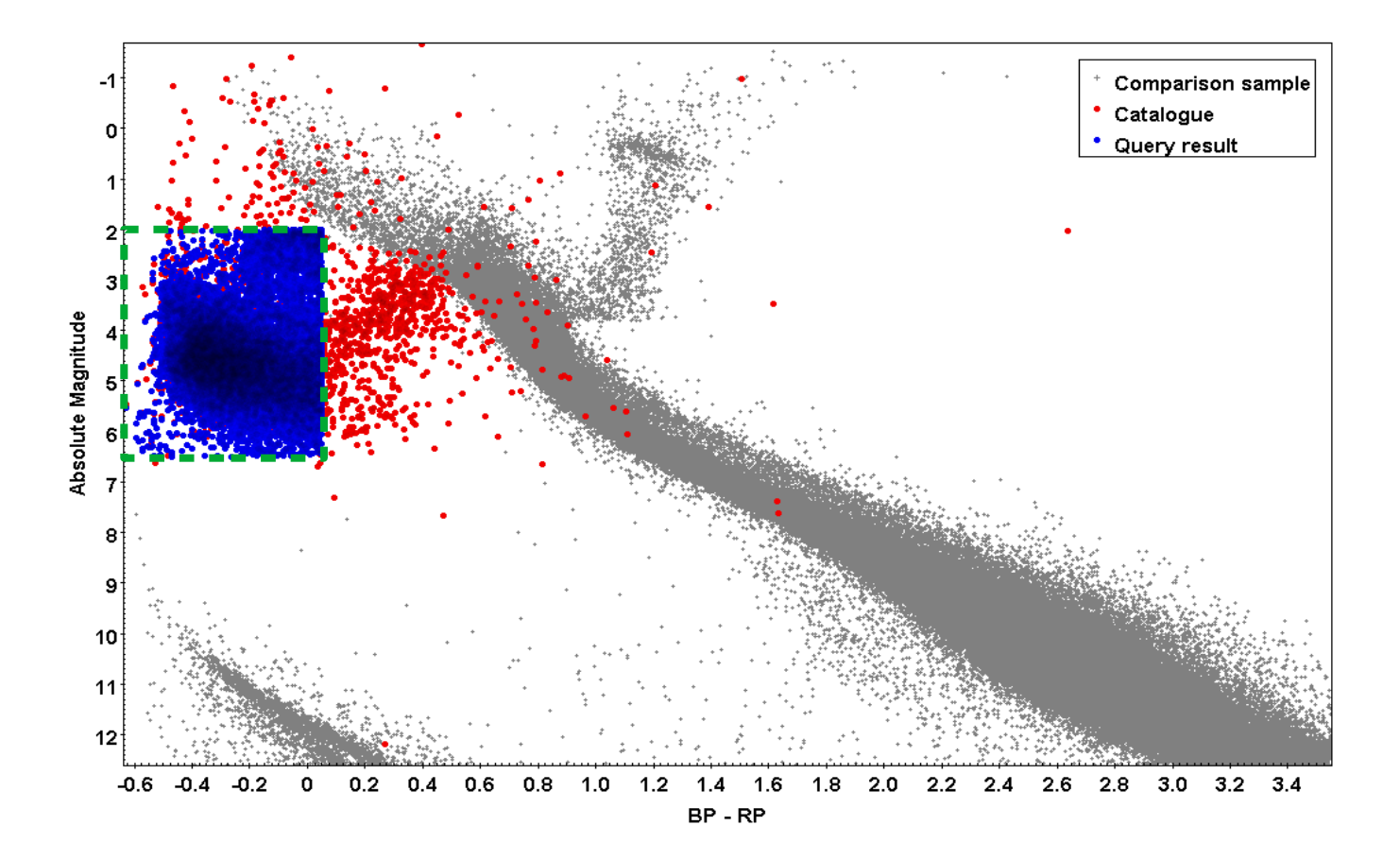

Make a sky-plot of the objects in your query. Anything weird?

Make a sky-plot of the objects in your query. Anything weird?

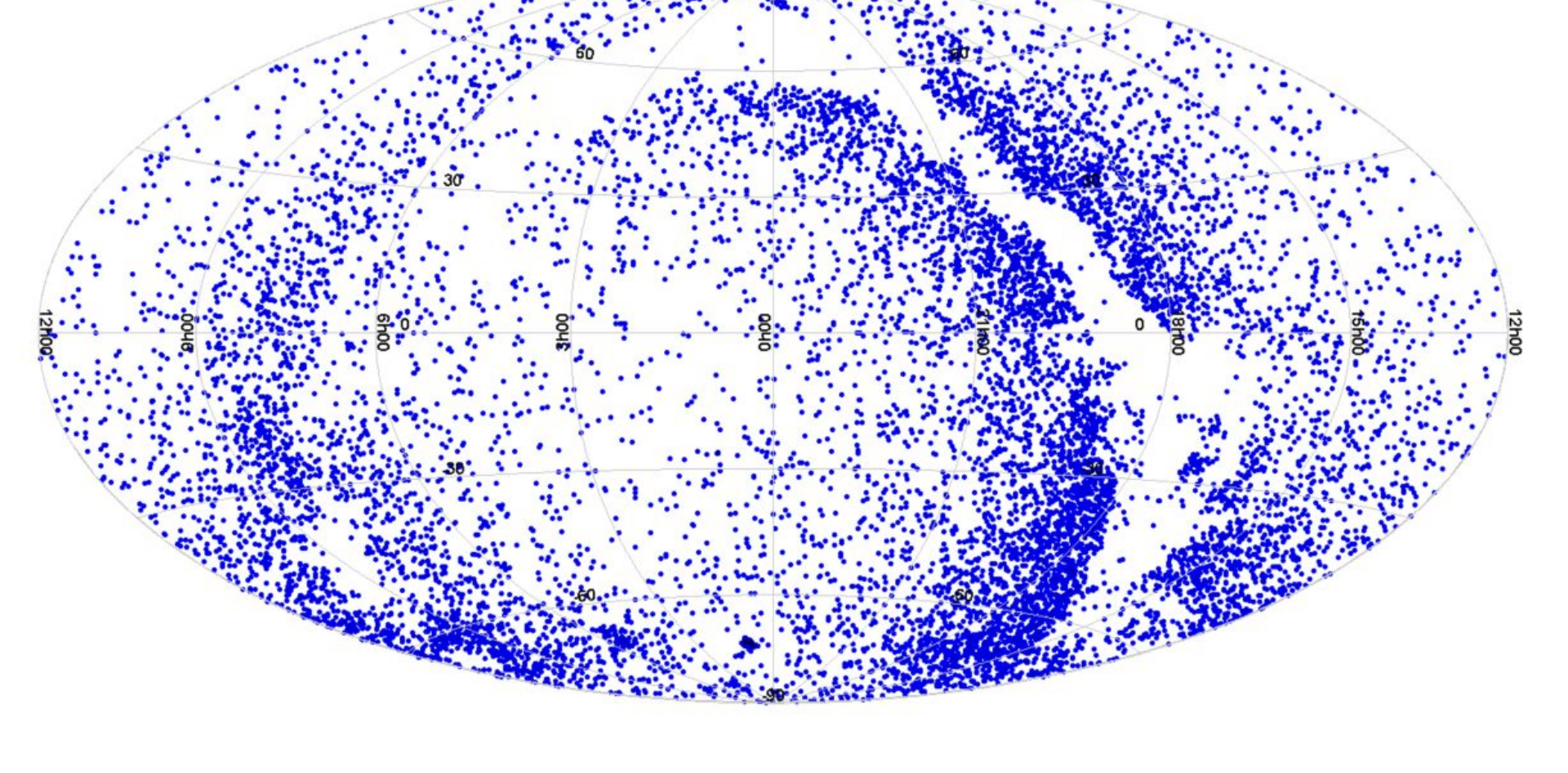

# **Creating our spectroscopic target list**

Congratulations! You have done some proper science.

However, you were too slow... catalogues of candidate hot subdwarfs and blue horizontal branch stars have already been published in *Gaia*!:

Geier et al. 2019:

The population of hot subdwarf stars studied with Gaia

Culpan et al. 2021:

Clean catalogues of blue horizontal-branch stars using Gaia EDR3

#### **Current samples of sdBs and BHBs**

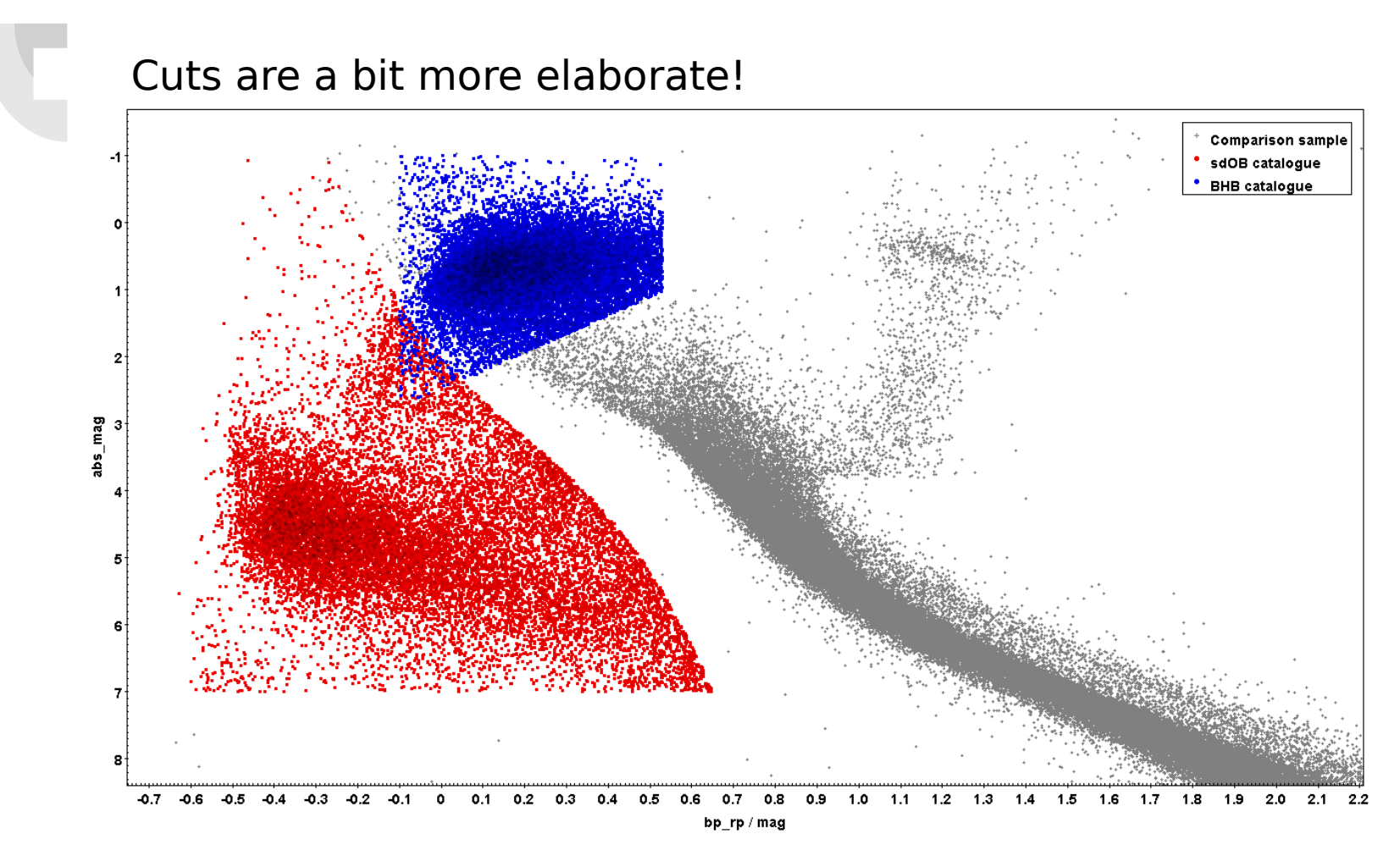

Download the combined catalogues here:

http://www.astro.physik.uni-potsdam.de/~hdawson/AstroWorksh op/sdOB\_BHB\_catalogue\_edr3\_combined\_RUWE.fits

### The projects:

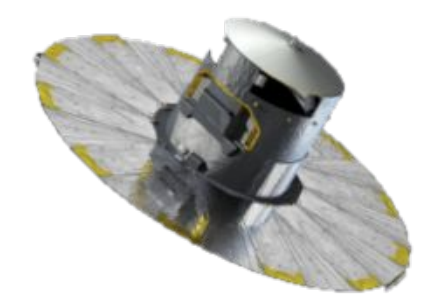

- Volume-limited samples of hot subdwarf and red giant stars (500 pc)
- High-resolution, multi-epoch observations to obtain stellar parameters as well as radial velocity (RV) variability checks.

Download the red giant catalogues here:

http://www.astro.physik.uni-potsdam.de/~hdawson/AstroW orkshop/Target\_list\_red\_giants\_czech.csv

http://www.astro.physik.uni-potsdam.de/~hdawson/AstroWor kshop/Target\_list\_red\_giants\_slovakia.csv

### **Creating our spectroscopic target** list

- Open the catalogue in TOPCAT.
- What is the brightness constraint for our telescope?
- What is the declination constraint given our location?
- What is the constraint in right ascension for this time of year?
  - You can use <u>staralt</u> again.
    - Our location is approximately:  $14.46^{\circ}E 49.54^{\circ}N 32m$  UT+2
- Constrain the distance to 500 pc for our volumelimited sample of hot subdwarf stars
- Have a look at the 'ruwe' column and 'parallax\_over\_error'

#### The 500 pc hot subdwarf sample

#### $\rightarrow$ Needs stricter quality criteria!

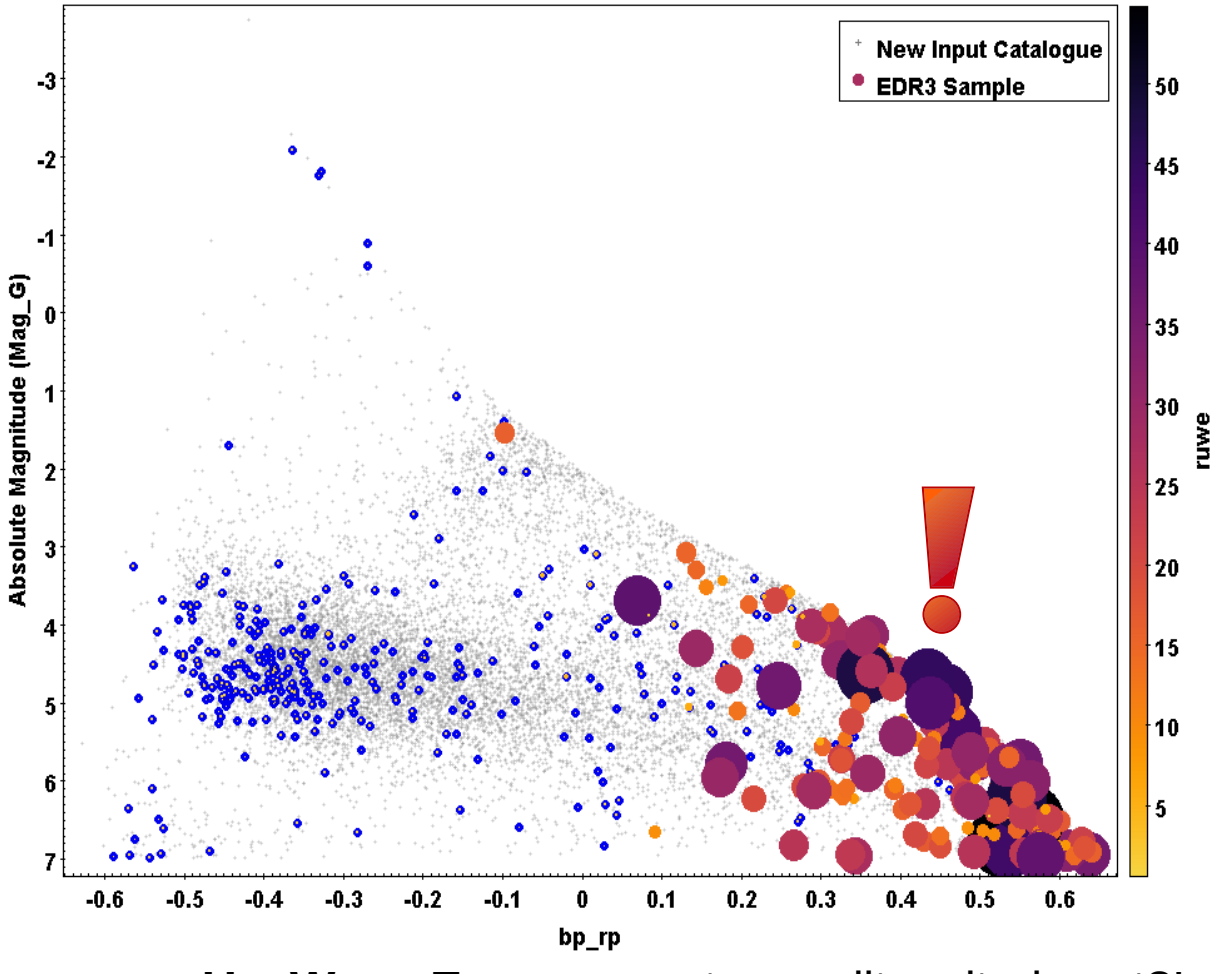

**R**enormalised **U**nit **W**eight Error – a master quality criteria cut?!

### **Creating our spectroscopic target** list

- Open the catalogue in TOPCAT.
- What is the brightness constraint for our telescope?
- What is the declination constraint given our location?
- What is the constraint in right ascension for this time of year?

| NAME_SDCAT | RAJ2000_HMS | DEJ2000_HMS | SPEC_SIMBAD | SPEC_SDCAT | G_GAJA | BP-RP_GAIA |
|------------|-------------|-------------|-------------|------------|--------|------------|
|            | 00:54:35.22 | 19:11:18.32 | A1Vn        |            | 6.1981 | -1.8391    |
|            | 00:09:20.15 | 79:42:52.44 | A7IV        |            | 6.6357 | -3.1425    |
|            | 20:10:45.14 | 20:29:12.74 | B8V         |            | 7.4272 | -0.0909    |
|            | 22:02:56.66 | 44:39:00.53 |             |            | 7.579  | -0.252     |
|            | 21:49:48.89 | 34:55:00.57 | A0          |            | 7.9073 | 0.1132     |
|            | 01:53:19.25 | 43:23:21.98 | A2          |            | 8.3128 | 0.202      |
|            | 19:27:09.59 | 16:26:27.48 | A2          |            | 9.013  | 0.1901     |
|            | 19:03:01.82 | 42:32:46.14 | A2          |            | 9.1905 | 0.2682     |
|            | 23:01:16.37 | 44:29:48.04 | A3          |            | 9.228  | 0.2118     |
|            | 19:24:19.22 | 31:55:35.58 | A0          |            | 9.2762 | 0.0005     |
|            | 21:09:47.38 | 20:12:29.18 | B5          |            | 9.4754 | -0.1932    |
|            | 19:36:22.02 | 19:38:21.50 | A0          |            | 9.5522 | 0.1759     |
|            | 20:04:08.90 | 16:59:57.27 | G5          |            | 9.6318 | 0.379      |
| FB179      | 21:59:41.98 | 26:25:57.40 | sd06        | sdO        | 9.6508 | -0.4614    |
|            | 20:46:17.78 | 28:52:47.31 | AO          |            | 9.7432 | 0.2434     |
|            | 20:35:52.47 | 31:01:34.93 | AO          |            | 9.7728 | 0.1405     |
|            | 19:56:33.68 | 29:13:26.66 | AO          |            | 9.8662 | 0.2232     |
|            | 20:10:56.20 | 22:37:18.64 | A0          |            | 9.8978 | 0.1707     |
|            | 21:04:55.58 | 46:32:31.16 | B9V         |            | 9.9396 | 0.1792     |
| BD+37442   | 01:58:33.43 | 38:34:23.85 | sdOHe       | sdO        | 9.9485 | -0.3984    |

#### **Crowded areas are problematic**

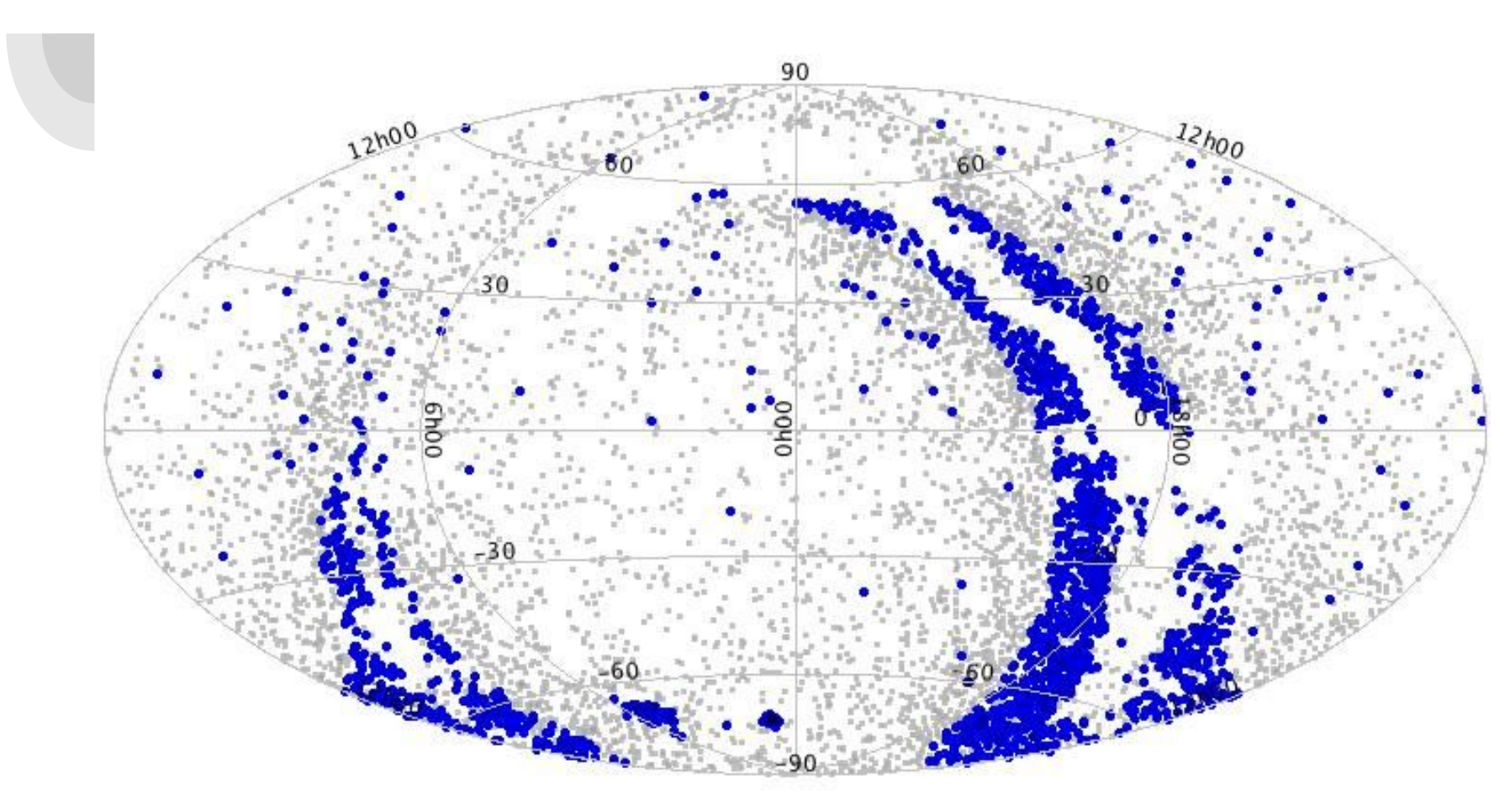

In blue = in our query, but not in the final catalogue. Essentially the disc and the Magellanic clouds! These regions need stricter quality control cuts.

#### **ADQL queries – Geometries**

- Useful for searching a radius around given coordinates
- E.g.: get Gaia DR2 proper motions for stars with unknown source\_id (3" search)

#### **ADQL** queries – Geometries

- Useful for searching a radius around given coordinates
- E.g.: get Gaia DR2 proper motions for stars with unknown source\_id (3" search)

```
SELECT b.source_id, a.NAME_SDCAT, b.pmra, b.pmdec
FROM TAP_UPLOAD.t10 AS a
JOIN gaiadr2.gaia_source AS b ON 1=CONTAINS (
        POINT('ICRS', a.RAJ2000, a.DEJ2000),
        CIRCLE('ICRS', b.ra, b.dec, 3./3600.))
```

Note: same thing could be done with a TOPCAT crossmatch, but that is not always the case (e.g. if a table is not listed for crossmatching).